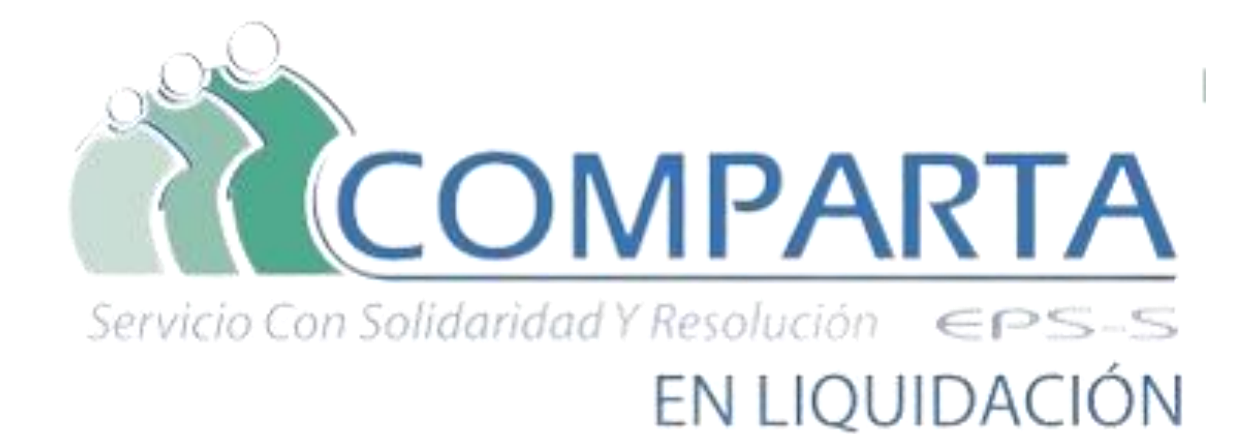

PROCESO DE RADICACION WEB DE RECURSOS DE REPOSICIÓN DE COMPARTA EPS-S EN LIQUIDACIÓN

2

• El presente documento tendrá como propósito brindar una guía de apoyo para realizar el proceso de radicación del recurso de reposición de las acreencias antes presentadas, cumpliendo con los requisitos mínimos establecidos por el proceso liquidatorio. Por lo anterior, les invitamos a realizar una lectura detenida del presente manual con el fin de guiar todas las actividades que le permitirán radicar de manera exitosa su reclamación.

 Para la presentación del recurso de reposición de la acreencia antes presentada, debemos ingresar al sitio web <u>https://liquidacioncomparta.qrssas.com.co/</u> y seguir los pasos que encontraremos en el aparte **Recurso** de Reposición.

• Es importante aclarar que la no terminación del trámite de reclamación virtual conlleva a la no formalización de la reclamación dentro proceso.

# INFORMACIÓN A TENER EN CUENTA

## PROCESOS PREVIOS Organización de Archivos Detalle y Documentos Soportes

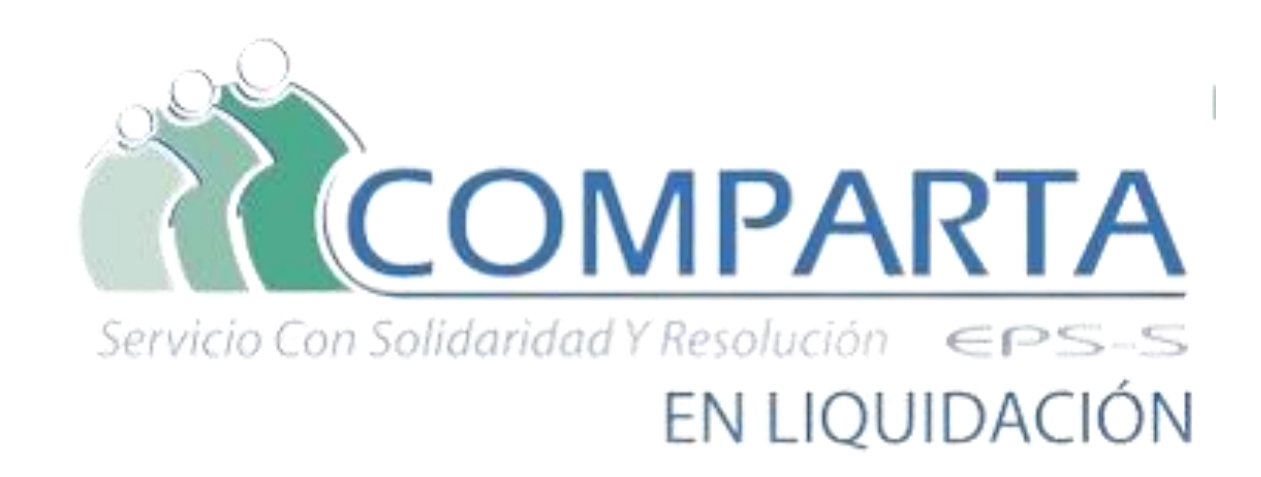

#### INDICE

| • | Recurso de Reposición                                       | Pagina 5 – 7     |
|---|-------------------------------------------------------------|------------------|
| • | 1. Organización Archivos para Soporte Recurso de Reposición | Pagina 8 – 12    |
| • | 2. Ingreso Aplicativo Web                                   | Pagina 13 – 14   |
| • | 2.1 Restaurar Contraseña                                    | . Pagina 15 – 17 |
| • | 2.2 Iniciar Sesión                                          | Pagina 18        |
| • | 3 Radicación del Recurso                                    | Pagina 19 - 53   |

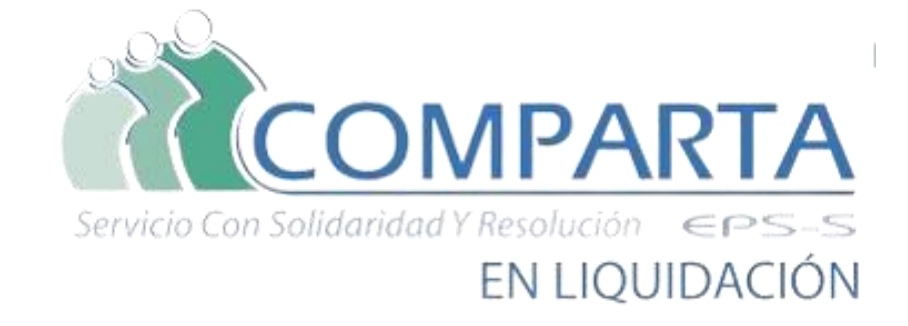

## **Recurso de Reposición** Aplicativo Radicación WEB

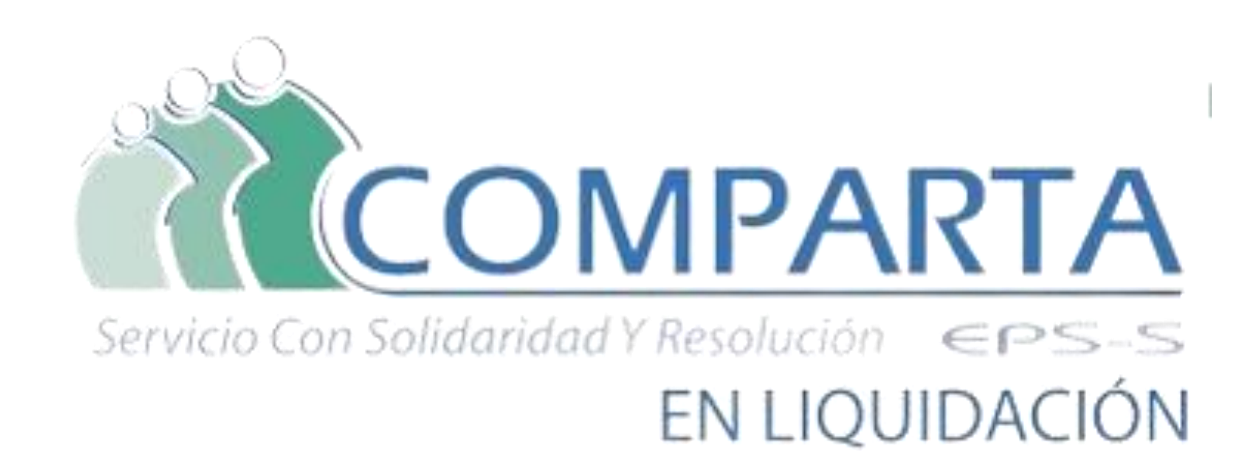

El proceso para la presentación del recurso de reposición de la acreencia oportuna o extemporánea antes presentada, se llevará acabo a través del Aplicativo QRS2 2.0; al cual podrá acceder a través del sitio <u>https://liquidacioncomparta.qrssas.com.co/</u>, aplicativo en el cual podrá realizar todo el proceso de presentación y cargue de información para la radicación de su recurso de reposición, teniendo en cuenta la relación de títulos valores o facturas antes presentadas al momento de la radicación de su acreencia. Con el fin de realizar un buen proceso, debe verificar los siguientes requerimientos de sistemas.

#### Requisitos a tenerse en cuenta antes de iniciar el proceso de radicación del recurso de reposición de su acreencia:

Antes de comenzar a trabajar con el aplicativo de Radicación Web QRS2, dedique por favor un momento para leer la información general y verifique los requerimientos mínimos de hardware y software, además de conectividad.

- 1. Requisitos de hardware: Equipo de computo con 8 GB de memoria RAM y Capacidad disponible en disco de 100 GB
- 2. Requisitos de Software: Como mínimo sistema operativo Windows 7 o Windows 10 Home y Microsoft. Office 2016 o Office 365.
- 3. Navegadores compatibles: Google Chrome y Microsoft Edge
- 4. Conexiones de red: Se debe contar con una conexión a Internet de al menos 20 Megas. (Se recomienda que durante el proceso de radicación de la deuda no recargue su conexión a internet con descargas de música, vídeos, radio y/o navegar a sitios que generen alta actividad de descarga y carga a la web, como por ejemplo "YouTube")

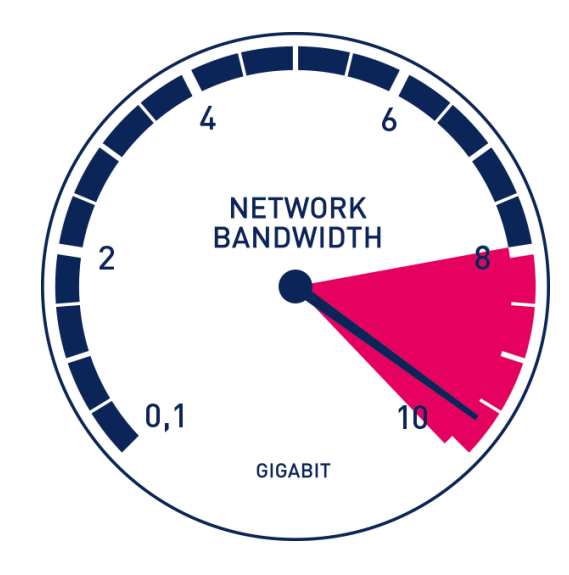

También se recomienda tener organizado los siguientes archivos y documentos:

- 1. Elaboración de archivo *Acreencia Detalle* del tipo acreencia a reclamar.
- Documentos Soportes Jurídicos guardados en formato
   \*.pdf y renombrado:
   (*TipoReclamacion\_NumeroIdentificacionReclamant*)

#### er\_NombreDocumendoJuridico)

- 3. Documentos Soportes del titulo valor o factura guardados en formato PDF y renombrados de acuerdo al tipo de acreencia a presentar.
- 4. Recordar que el peso máximo de los documentos PDF de soporte Jurídico y Titulo valor será 10Mb
- 5. En el caso de que un ítem o factura llegase a tener mas de un documento soporte, estos podrán ser agrupados en una carpeta que deberá estar nombrada de manera adecuada y esta posteriormente comprimirla en alguno de los siguientes formatos \*.zip, \*.rar \*.7z. Esta opción nos puede servir para cargar archivos que superen mas de 10Mb o que tengan un formato diferente como por ejemplos los documentos RIPS para el caso de las facturas de salud.

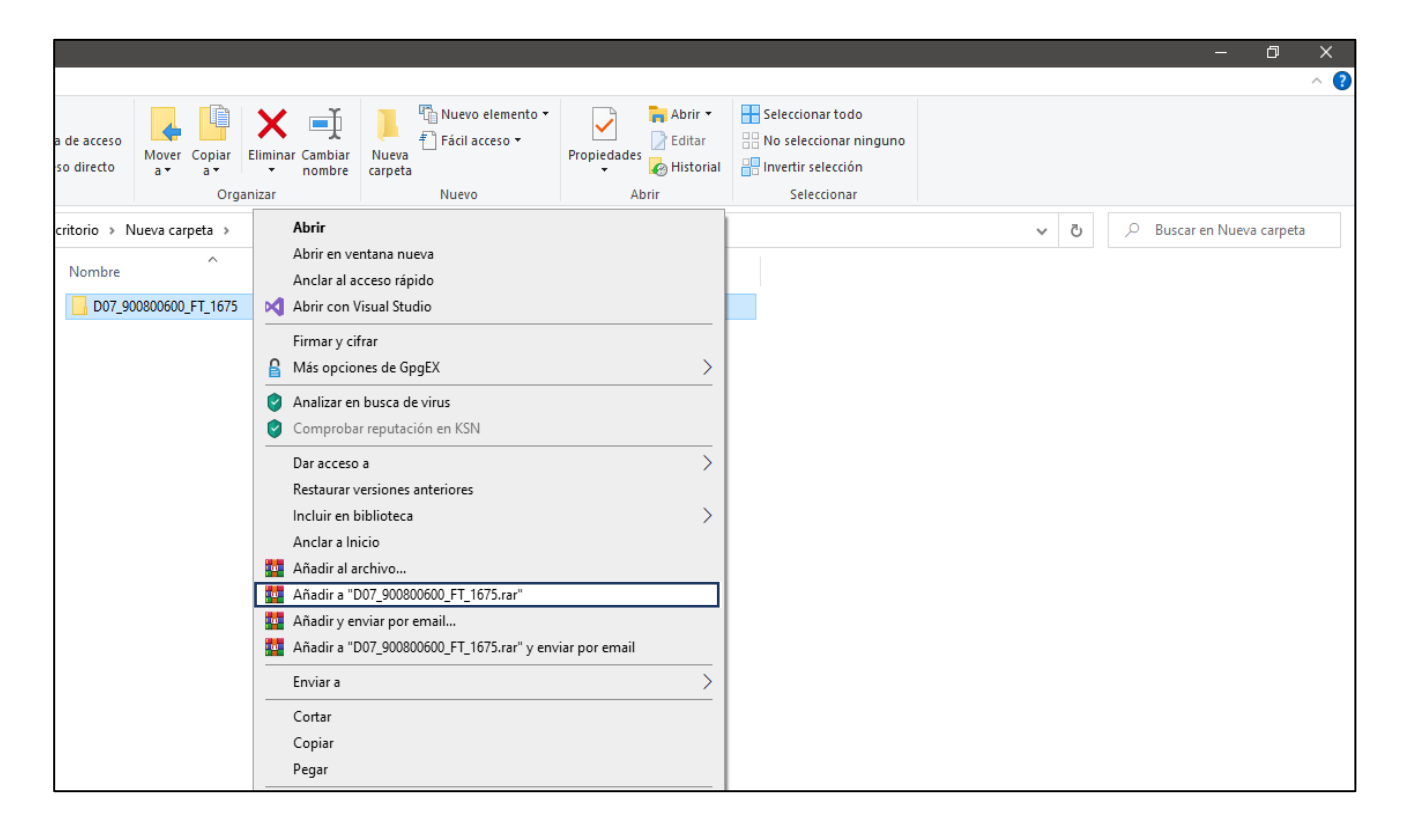

#### 1. ORGANIZACIÓN ARCHIVOS PARA SOPORTAR RECURSO DE REPOSICIÓN

Señor acreedor, es de vital importancia la organización de los archivos anexos que darán soporte al recurso de reposición como el documento del recurso de reposición, soporte jurídico y técnico. Es por esto que enunciamos a continuación una serie de recomendaciones que le permitirán organizar con éxito su recurso de reposición y no tener imprevistos al momento de ingresarlo al aplicativo de radicación Recurso de Respiración web.

- 1. Todos los documentos o archivos de soportes deberán ser guardados en formato PDF.
- 2. Se recomienda que las imágenes a escanear para armar los documentos soporte cumplan las siguientes características:
  - Sea en escala de Grises
  - Resolución no mayor a 300DPI o 300PPP
  - Guardase en formato PDF
- 3. El documento que sustenta el recurso de reposición se debe llamar "..Sustento Recurso Reposición Resolución Numero RCGXXXX -202XXXX..."
- 4. Los documentos de soporte Jurídico, deberán renombrarse cumpliendo la siguiente estructura:

TipoReclamacion\_NumeroIdentificacionReclamanter\_NombreDocumendoJuridico

D07\_90000000\_CEDULA

#### D07\_90000000\_RUT

5. Los nombres de los archivos y los datos de estos no deben llevar caracteres especiales (\$#%/!) ni tildes, ni punto; se recomienda que sean escritos en MAYUSCULA.

#### 1. ORGANIZACIÓN ARCHIVOS PARA SOPORTAR RECURSO DE REPOSICIÓN

- 6. Se recomienda que el **peso máximo de los archivos** que se elaboren con los documentos que soportarán cada título valor o factura relacionada en el archivo **Detalle Acreencia**, sea hasta de **10 MB**.
- 7. En el caso de los números de identificación de personas jurídicas se deben manejar sin digito de verificación.
- 8. Tener en cuenta que los datos que contengan CEROS, estos No pueden ser reemplazados por la vocal 'o'.
- 9. En caso de tener más de un archivo correspondiente a misma de reclamación; se debe colocar al final del nombre "\_n" donde N se reemplazará por un número consecutivo (1,2,3, ...n), un ejemplo podrá ser:

TipoDeuda\_Numerodeldentificacion\_ConceptoReclamado\_Fechalnicio\_N D07\_90000000\_PRF\_5151515151\_1.PDF, D07\_90000000\_PRF\_51515151\_N.PDF

Tener muy presente los tiempo de oportunidad para la presentación de la reclamación, ya que de acuerdo a esto el nombre del archivo iniciaría con la letra D si es oportuno y con la letra E si es extemporáneo.
 D07\_90000000\_PRF\_51515151515151,pdf, si es Oportuna,

E07\_90000000\_PRF\_5151515151.pdf, si es **Extemporánea** 

### Radicación Recurso de Reposición WEB 1. Organización archivos para soportar recurso de reposición

Los archivos que soportarán los títulos valores o facturas de los ítems que fueron relacionados en el archivo CSV presentado en la acreencia al proceso liquidatorio, **Deberán ser Nombrados** tal y como se detallara a continuación. También se recomienda ingresar la misma información contenida en el archivo CSV para armar los nombres de los documentos soportes y en el caso de la información de **Fechas** debe ser ingresada en el formato **AAAAMMDD**.

| TIPO DE<br>DEUDA | ATRIBUTOS                                                                                                 | EJEMPLO DE NOMBRES                                                                     |
|------------------|----------------------------------------------------------------------------------------------------|----------------------------------------------------------------------------------------|
| D01 o E01        | TipoReclamacion_NumeroIdentificacion_ConceptoReclamado_FechaInicio.pdf                                    | D01_1040034602_VA_20191118.pdf<br>o<br>E01_1040034602_VA_20191118.pdf                  |
| D02 o E02        | TipoReclamacion_NumeroIdentificacion_NumeroLibranzaProcesoPagare.pdf                                      | D02_1040034602_LB0502010.pdf<br>o<br>E02_1040034602_LB0502010.pdf                      |
| D03 o E03        | TipoReclamacion_NumeroIdentificacion_ClaseImpuestoReclamado_FechaInicioPeriodo_FormularioDeclarac ion.pdf | D03_90000000_1_20160610_FRM5151515pdf<br>o<br>E03_900000000_1_20160610_FRM5151515.pdf  |
| D04 o E04        | TipoReclamacion_NumeroIdentificacion_Item_NumeroTituloObligacion.pdf                                      | D04_90000000_1_TI15151.pdf<br>o<br>E04_900000000_1_TI15151.pdf                         |
| D05 o E05        | TipoReclamacion_NumeroIdentificacion_NumeroPlanillaPago.pdf                                               | D05_10400000_PLN54545454.pdf<br>o<br>E05_104000000_PLN54545454.pdf                     |
| D06 o E06        | TipoReclamacion_NumeroIdentificacion_NumeroIdentificacionAportante_NumeroPlanilla.pdf                     | D06_90000000_1040000000_PLN5454545.pdf<br>o<br>E06_900000000_1040000000_PLN5454545.pdf |
| D07 o E07        | TipoReclamacion_NumeroIdentificacion_PrefijoFactura_NumeroFactura.pdf                                     | D07_90000000_PRF_5151515151.pdf<br>o<br>D07_90000000_PRF_5151515151.pdf                |
| D08 o E08        | TipoReclamacion_NumeroIdentificacionCotizante_NumeroIncapacidad_FechaInicioIncapacidad.pdf                | D08_10400000_INC1515151_20160610.pdf<br>o<br>D08_10400000_INC1515151_201606101.pdf     |

#### 1. ORGANIZACIÓN ARCHIVOS PARA SOPORTAR RECURSO DE REPOSICIÓN

Los archivos que soportarán los títulos valores o facturas de los ítems que fueron relacionados en el archivo CSV presentado en la acreencia al proceso liquidatorio, **Deberán ser Nombrados** tal y como se detallara a continuación. También se recomienda ingresar la misma información contenida en el archivo CSV para armar los nombres de los documentos soportes y en el caso de la información de **Fechas** debe ser ingresada en el formato **AAAAMMDD**.

| TIPO DE DEUDA                             | ATRIBUTOS                                                                                                    | EJEMPLO DE NOMBRES                                                                                        |
|-------------------------------------------|----------------------------------------------------------------------------------------------------|----------------------------------------------------------------------------------------------------|
| D09 o E09                                 | TipoReclamacion_NumeroIdentificacion_NumeroContrato_NumeroActaLiquidacionContrato.pdf                                                   | D09_900000_CTR151515_ACT151515.pdf<br>o<br>D09_900000_CTR151515_ACT151515.pdf                             |
| D10 o E10                                 | TipoReclamacion_NumeroIdentificacion_Periodo_Concepto_TipoPrestacionEconomica_TipoAfiliado.pdf                                          | D10_90000000_2016-06_R_TU_C.pdf<br>o<br>E10_90000000_2016-06_R_TU_C.PDF                                   |
| D11 o E11                                 | TipoReclamacion_NumeroDocumentoAportante_NumeroDocumentoCotizante_TipoCotizante_PeriodoSolicit<br>ado_NumeroPlanillaLiquidacion.pdf     | D11_90080010_34000111_1_2016-06_980082661412.pdf<br>o<br>E11_90080010_34000111_1_2016-06_980082661412.pdf |
| D12 o E12                                 | TipoReclamacion_NumeroIdentificacionAportante_TipoPoliza_NumeroIdentificacionTomadorPAC_PeriodoS<br>olicitado_NumeroComprobantePago.pdf | D12_9000000_C_8900000_2016-06_FX987626.pdf<br>o<br>E12_90000000_C_89000000_2016-06_FX987626.pdf           |
| D13 o E13                                 | TipoReclamacion_NumeroIdentificacion_NumeroActaConciliacion_Vigencia.pdf                                                                | D13_90000000_ACTA19872_2018.pdf<br>o<br>E13_90000000_ACTA19872_2018.pdf                                   |
| D14 o E14                                 | TipoReclamacion_NumeroIdentificacion_CodigoMunicipio_NumeroContratoActoAdministrativo.pdf                                               | D14_9000000_11001_CT12344.pdf<br>o<br>E14_90000000_11001_CT12344.pdf                                      |
| D15 o E15<br>Reclamadas o<br>Incorporadas | TipoReclamacion_NumeroIdentificacionDemandante_NombreDemandante.pdf                                                                     | D15_10400000_ANDRES MARTINEZ.pdf<br>o<br>E15_10400000_ANDRES MARTINEZ.pdf                                 |
| D16 o E16<br>Reclamadas o<br>Incorporadas | TipoReclamacion_NumeroIdentificacion_PrefijoNumeroFactura_NumeroFactura.pdf                                                             | D16_9000000_PR_1515151.PDF<br>o<br>E16_9000000_PR_1515151.PDF                                             |

#### 1. ORGANIZACIÓN ARCHIVOS PARA SOPORTAR RECURSO DE REPOSICIÓN

Los archivos que soportarán los títulos valores o facturas de los ítems que fueron relacionados en el archivo CSV presentado en la acreencia al proceso liquidatorio, **Deberán ser Nombrados** tal y como se detallara a continuación. También se recomienda ingresar la misma información contenida en el archivo CSV para armar los nombres de los documentos soportes y en el caso de la información de **Fechas** debe ser ingresada en el formato **AAAAMMDD**.

| TIPO DE<br>DEUDA | ATRIBUTOS                                                                                                   | EJEMPLO DE NOMBRES                                                                                      |
|------------------|----------------------------------------------------------------------------------------------------|----------------------------------------------------------------------------------------------------|
| D17 o E17        | TipoReclamacion_NumeroIdentificacionDemandante_NombreDemandante.pdf                                         | D17_104000000_ANRES CASTRO.pdf<br>o<br>E17_104000000_ANRES CASTRO.pdf                                   |
| D18 o E18        | TipoReclamacion_,NumeroIdentificacionDemandante_NombreDemandante.pdf                                        | D18_1040000000_MARICELA PINEDA.pdf<br>o<br>E18_10400000000_MARICELA PINEDA.pdf                          |
| D19 o E19        | Tiporeclamacion_NumeroIdentificacion_DocumentoSancionatorio                                                 | D19_9000000_AA154545.pdf<br>o<br>E19_9000000_AA154545.pdf                                               |
| D20 o E20        | TipoReclamacion_NumeroIdentificacion_NumeroFacturaCuentaCobroContrato_FechaInicio.pdf                       | D20_90000000_FC151515_20160610.pdf<br>o<br>E20_90000000_FC151515_201606101.pdf                          |
| D21 o E21        | TipoReclamacion_NumeroIdentificacion_Marca,Serial_FacturaDocumentoPropiedad_DocumentoIngresoIntervenida.pdf | D21_90000000_Marca_Serial_FRA1515_DOC019212.pdf<br>o<br>D21_90000000_Marca_Serial_FRA1515_DOC019212.pdf |
| D22 o E22        | TipoReclamacion_NumeroIdentificacion_ValorConcepto.pdf                                                      | D22_10400000_3500000.pdf<br>o<br>D22_10400000_3500000.pdf                                               |
| D23 o E23        | TipoReclamacion_NumeroIdentificacionReclamante_NumeroIdentificacionPaciente_NumeroFactura.pdf               | D23_9000000_10400000_FAC1515151.pdf<br>o<br>E23_9000000_10400000_FAC1515151.pdf                         |
| D24 o E24        | TipoReclamacion_NumeroIdentificacion_NumeroDesprendibleoConsignacion.pdf                                    | D24_1040034602_LB0502010.pdf<br>o<br>E24_1040034602_LB0502010.pdf                                       |

#### 2. INGRESOS APLICATIVO WEB

Para iniciar el proceso de radicación, primero debemos ingresar al sitio web <u>https://liquidacioncomparta.qrssas.com.co/;</u> y a continuación buscamos la opcion **Iniciar Sección** que se encuentra en la parte superior derecha de la pantalla.

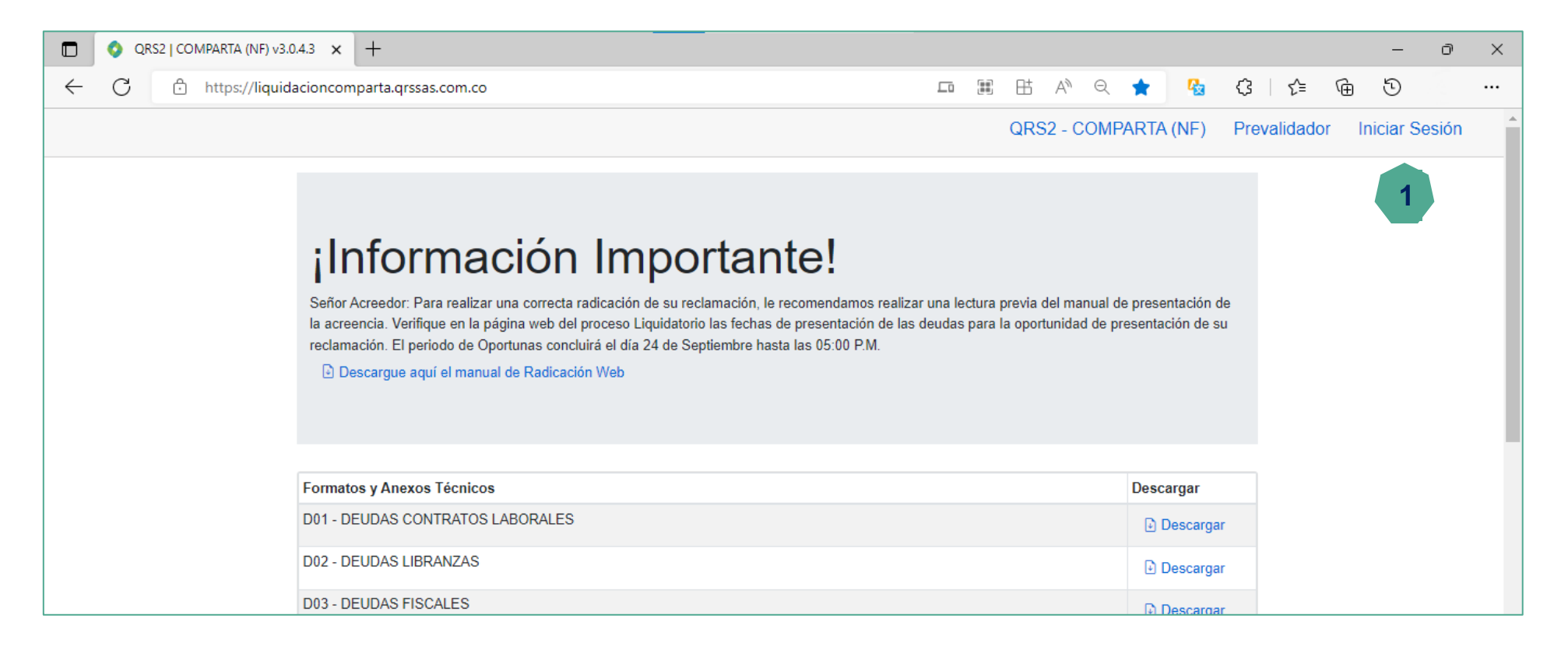

#### 2. INGRESO AL APLICATIVO WEB

En el menú Iniciar Sesión, debe dar clic en la opción ¿Olvido su Contraseña? para asignar la clave personal que va a utilizar para entrar al aplicativo.

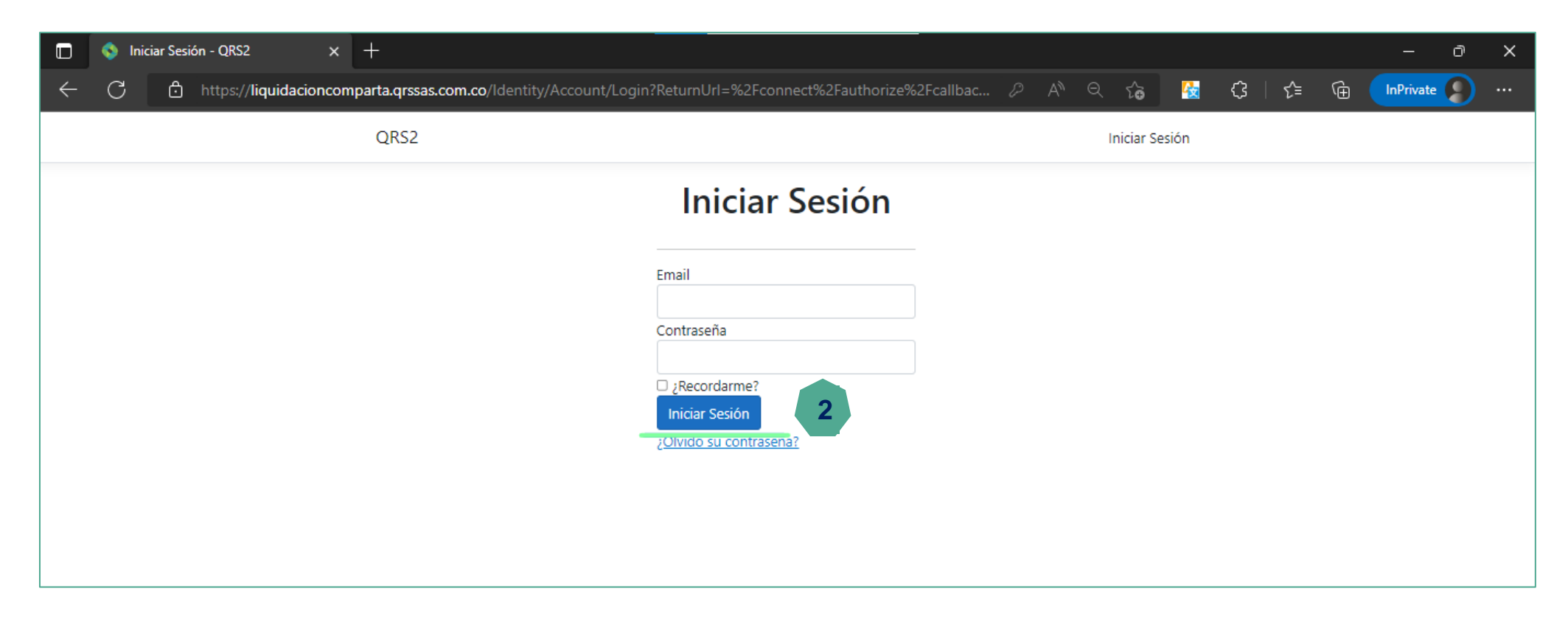

#### 2.1 RESTAURAR CONTRASEÑA

Al dar clic en la opción ¿Olvido su Contraseña?, se direccionará a una nueva página en la cual debe ingresar el correo electronico con el que radicó su acreencia y a continuación debe dar clic al botón Enviar

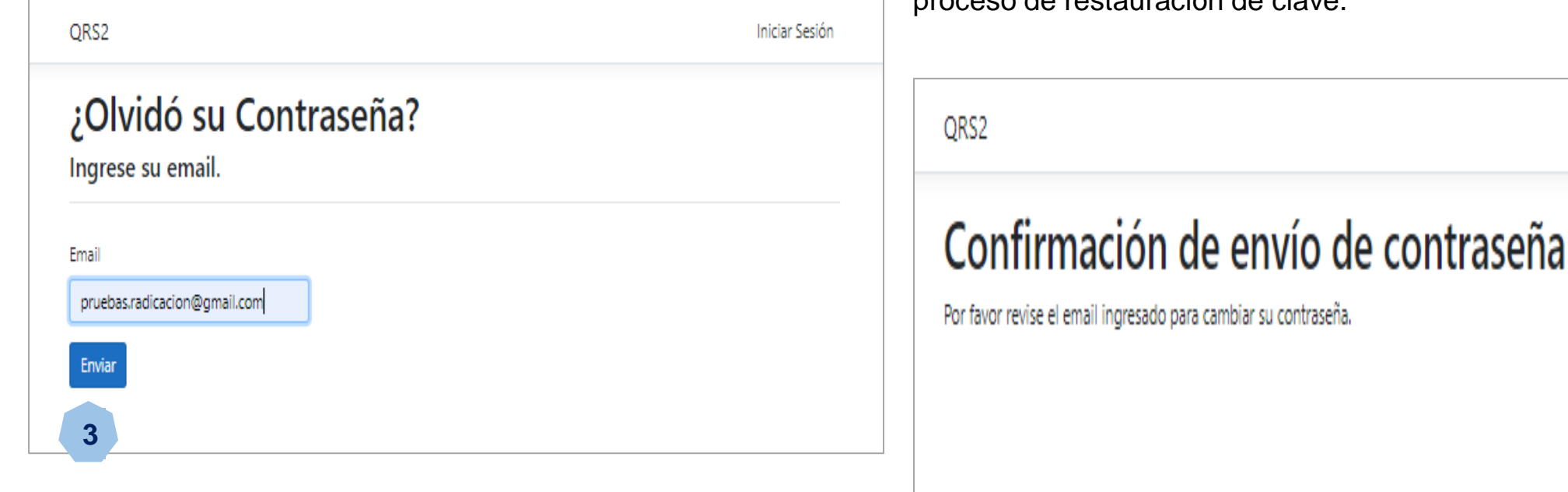

De manera seguida, se visualizará un mensaje que le indicará que debe revisar el correo que ingresó, con el fin de continuar con el proceso de restauración de clave.

Iniciar Sesión

#### 2.1 RESTAURAR CONTRASEÑA

En el cuerpo del correo electronico que llegará al correo que haya ingresado anteriormente, encontrará un link que dice <u>haga clic</u> <u>aquí</u> sobre el cual debe dar clic, acción que lo redireccionara a una pagina donde podrá asignar una nueva clave de ingreso al aplicativo de radicación donde presentará el Recurso de Reposición de la acreencia antes presentada.

| - [ |        |            |                                                                                                    |     |
|-----|--------|------------|----------------------------------------------------------------------------------------------------|-----|
|     | ≡      | M Gmail    | Q Buscar correo                                                                                         | ţţ. |
| (   | 4      | Redactar   | ← □ 0 ii 0 0 0, □ ■ :                                                                                   |     |
|     | Ċ      |            | Compleie de Contraccão Institutor                                                                       |     |
|     |        | Recibidos  | Campio de Contrasena Recibidos X                                                                        |     |
|     | *      | Destacados | Notificaciones QRS2 Pruebas <azure.ambuq.temporal1@qrssas.com.co></azure.ambuq.temporal1@qrssas.com.co> |     |
|     | Q      | Pospuestos | para mí 🗸                                                                                               |     |
|     | >      | Enviados   | Para cambiar su contraseña <u>haga clic aquí</u>                                                        |     |
|     |        | Borradores |                                                                                                    |     |
|     | $\vee$ | Más        | K Responder Reenviar                                                                                    |     |
| - 1 |        |            |                                                                                                    |     |

En la ventana **Cambiar Contraseña** solo debe ingresar a su Email y la clave nueva que asignará. Debe finalizar dando clic en el botón **Cambiar.** 

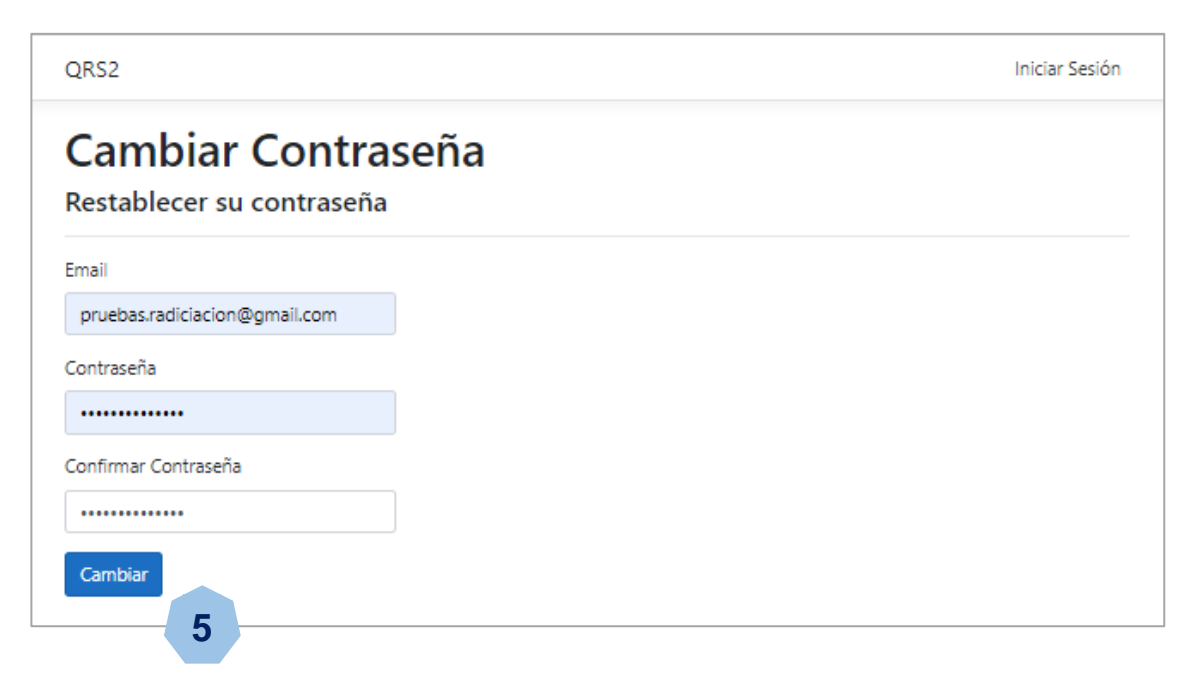

#### 2.1 RESTAURAR CONTRASEÑA

Para continuar con el proceso, solo debe finalizar dando sobre el mensaje color azul haga clic aquí para iniciar sesión. Opción que le permitirá redireccionarse a la ventana Iniciar Sesión.

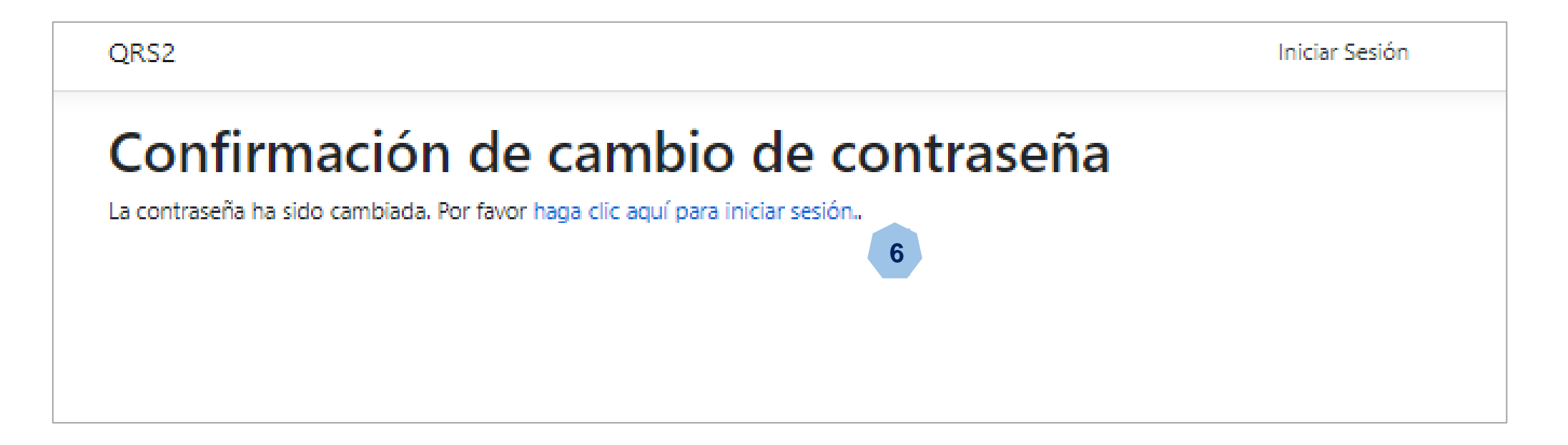

#### 2.2 INICIAR SESIÓN

Cuando haya restaurado la contraseña, podrá ingresar al aplicativo QRS2 2.0 para dar inicio al proceso de radicación del recurso de reposición de su de acreencias; y de esta forma podrá cargar la información tanto jurídica como soportes de facturas que sea requerida para sustentar el recurso de reposición presentado.

**Señor Acreedor,** para permitir realizar el proceso de radicación del recurso de reposición un poco mas rápido; le comunicamos que:

- Usted podrá ingresar hasta en 5 estaciones de trabajo (equipos de computo) con el mismo usuario y contraseña.
- Deberá supervisar el trabajo que su equipo desarrollara durante el proceso de radicación de su acreencia de tal manera que pueda evitar que alguno de ellos por error finalice la radicación de su acreencia, impidiéndole terminar de soportar su acreencia.
- Trate siempre antes de ingresar a la aplicación de radicación al ingresar a su jornada laboral, eliminar cookie y cache de su explorador.
- Si llegase a salir un mensaje de que haya agotado las sesiones para ingresar, por favor contactar vía correo electrónico al proceso de radicación y solicitar soporte técnico. En el correo por favor suministrar el nombre de contacto, numero de teléfono o numero celular donde contactar e información como documento de identificación o NIT.

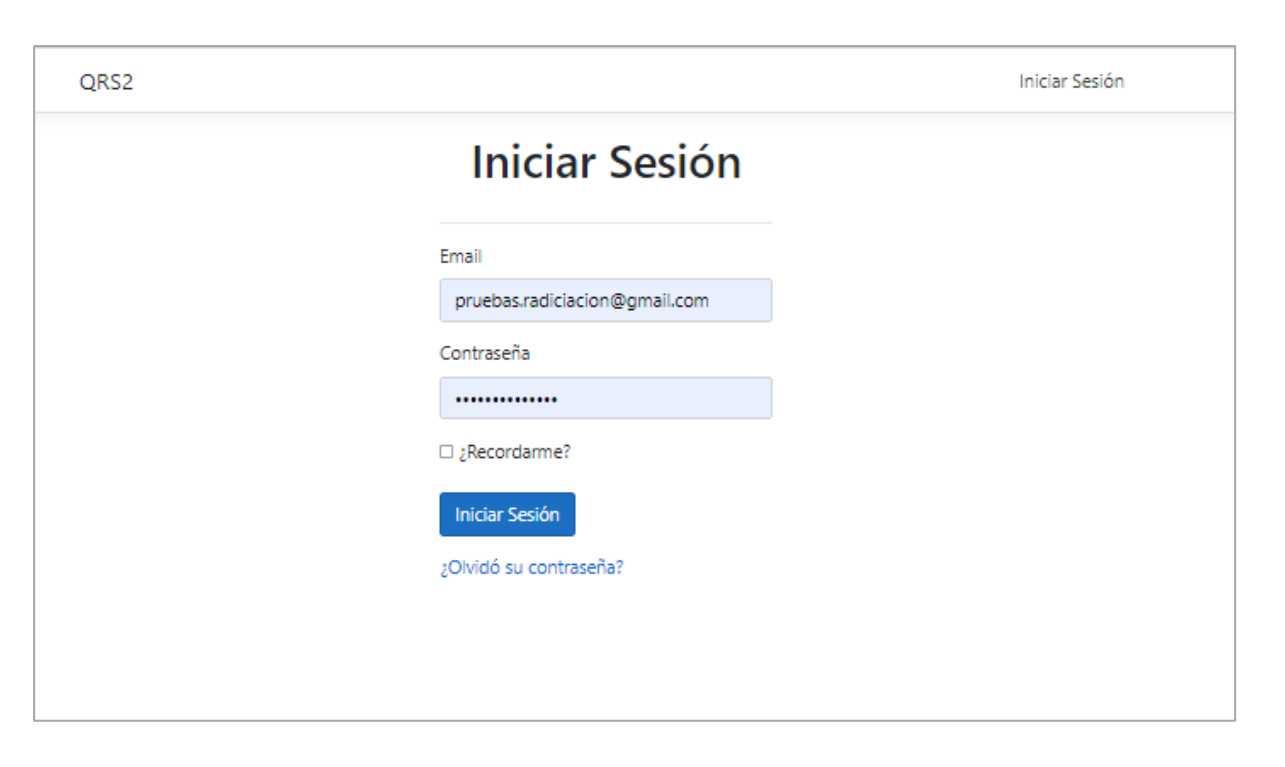

#### **3. RADICACIÓN DEL RECURSO**

Al ingresar a la sesión, se encontrará con la ventana **Radicación Web**; en la cual podrá visualizar solo aquellas acreencias que se hayan radicado con su usuario.

| 🔲 💿 QRS2   CO                                                                                                    | MPARTA (NF) v3.0.4.4 $\times$ +                          |                                |          |       |                        | σ×    |
|----------------------------------------------------------------------------------------------------|----------------------------------------------------------|--------------------------------|----------|-------|------------------------|-------|
| ← C ð                                                                                                    | https://liquidacioncomparta.qrssas.com.co/radicacion-web |                                |          | ය 弦 🗘 | £'≡ 🕞 InPrivate        |       |
| QRS2                                                                                                    |                                                          | COMPARTA (NF)                  | Usuario: | ion@( | co, Rol: Radicador Web | Salir |
| Padicación → Image: Image: | Radicación Web                                           |                                |          |       |                        |       |
| PreValidador                                                                                                    | Número Criterio                                          |                                |          |       |                        |       |
| <ul><li>? Acerca de</li></ul>                                                                                                    |                                                          |                                | _        |       |                        |       |
|                                                                                                    |                                                          | (i)                            |          |       |                        |       |
|                                                                                                    |                                                          | ¡Información!                  |          |       |                        |       |
|                                                                                                    |                                                          | No hay registros para mostrar. |          |       |                        |       |
|                                                                                                    |                                                          | OK                             | _        |       |                        |       |
|                                                                                                    |                                                          |                                |          |       |                        |       |
|                                                                                                    |                                                          |                                |          |       |                        |       |
|                                                                                                    |                                                          |                                |          |       |                        |       |
|                                                                                                    |                                                          |                                |          |       |                        |       |

#### **3. RADICACIÓN DEL RECURSO**

En la ventana principal también encontrará la siguiente información y botones que le permitirán navegar en esta ventana:

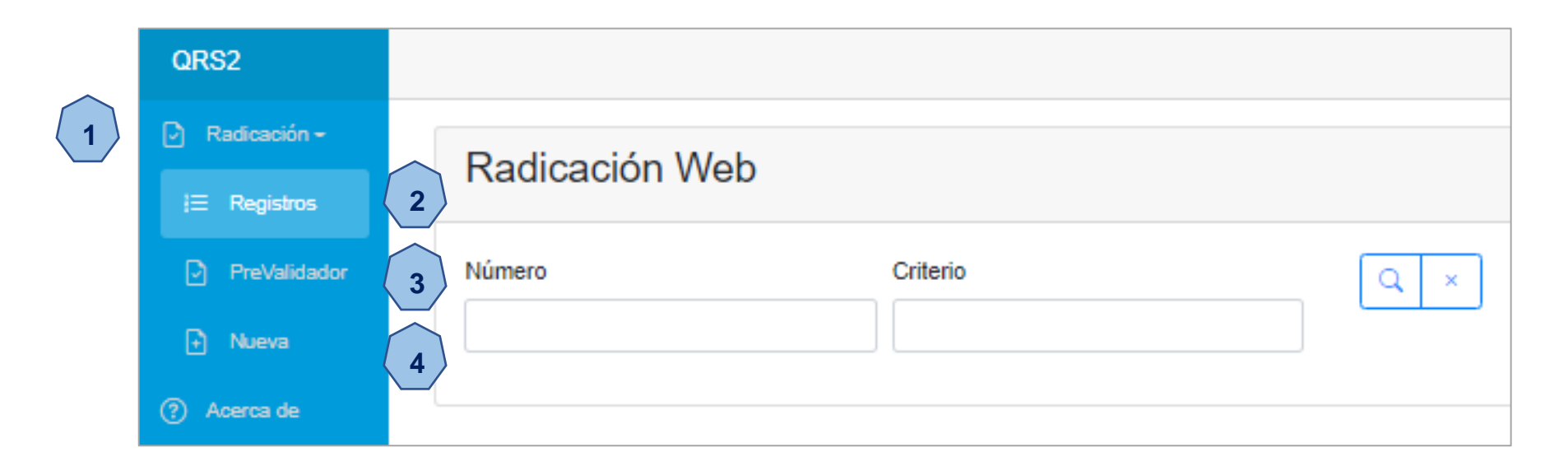

- <u>Menú Radicación</u>: De acuerdo al perfil asignado con la creación de su usuario de radicación, el menú radicación le permitirá acceder a los tres submenús que le dará acceso su usuario, los cuales son Registro, Prevalidador y Nueva.
- 2. <u>Registros:</u> Esta opción le permitirá visualizar todos los procesos radicados. También le permitirá continuar con el proceso de radicación de aquellos recurso de reposición que no haya realizado el cargue de los documentos soporte, mientras **NO** haya finalizado el proceso de radicación.
- **3.** <u>**Prevalidador:**</u> Esta opción le permitirá la verificación del Archivo Detalle (\*.csv) de la acreencia que tiene la relación de títulos valores o facturas que serán objeto de reclamación.
- 4. <u>Nueva:</u> Esta opción le permitirá iniciar un proceso de radicación NUEVO. Por favor no dar clic en esta opción, cuando se este realizando un proceso de radiciacion y se haya cargado algún tipo de documento; porque causaría que el proceso quede sin finalizar.

#### **3. RADICACIÓN DEL RECURSO**

En la ventana principal también encontrará la siguiente información y botones que le permitirá navegar en esta ventana:

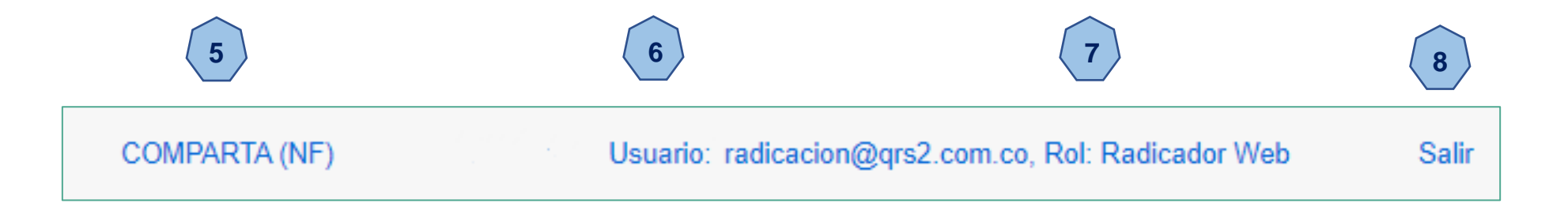

- 5. <u>Proceso Liquidatorio:</u> le permitirá identificar el proceso liquidatorio en el cual se encuentra conectado. En nuestro caso será el proceso liquidatorio de Comparta EPS–S en Liquidación.
- 6. <u>Usuario</u>: Visualiza el correo electrónico del usuario con el cual se realiza el ingresó a realizar a la aplicación de radicación web.
- 7. <u>Rol:</u> Esta opción le indicará el rol que tiene su usuario en la aplicación, el cual para todos los efectos es el de Radicador Web.
- 8. <u>Salir:</u> Esta opción le permite salir del aplicativo de radicación.

### Radicación Recurso de Reposición WEB 3. RADICACIÓN DEL RECURSO

Para **iniciar** el proceso de radicación del recurso de reposición de su acreencia, debemos buscar el **numero de la acreencia** que se nos haya sido notificada de manera física, electrónica o por publicaciones; por parte del proceso liquidatorio en la opcion Número de la ventana principal y dar icono de la Lupa. Cuando aparezca en numero de su acreencia en la pantalla, debemos dar clic sobre el numero de esta, el cual se identifica de color Azul. En nuestro ejemplo la acreencia es E08-000002

| QRS2         |           |            | COMPARTA (NF) Usuario: a                             | creedor@qrs2.co | om.co, Rol: Radicador Web | Salir |
|--------------|-----------|------------|------------------------------------------------------|-----------------|---------------------------|-------|
| Radicación - | Radicació | án Web     |                                                      |                 |                           |       |
| i⊟ Registros | Naulcacit |            |                                                      |                 |                           |       |
| PreValidador | Número    | Criterio   |                                                      |                 |                           |       |
| Nueva        |           |            | Q ×                                                  |                 |                           |       |
| ⑦ Acerca de  | Número    | Estado     | Тіро                                                 | Ítems           | Acreedor                  |       |
|              | E08-00002 | NOTIFICADA | DEUDAS LICENCIAS E INCAPACIDADES Y PARTOS NO VIABLES | 3               | LEVAZA MUÑOZ JUAN ANDRES  | ł     |
|              | 9         |            | Registros por página 10 V Anterior 1 Siguie          | ente            |                           |       |

#### 3. RADICACIÓN DEL RECURSO

Al ingresar a la acreencia, en nuestro ejemplo la deuda E08-00002; encontraremos toda la información de la reclamación inicialmente presentada, como lo es el valor reclamado, la fecha de registro, fecha de radicación, ítems Reclamado, Ítems Soportados, Presentación.

| QRS2                          |                           |              | cc                             | MPARTA (NF)               | Usuario: acreedor@qrs2.com | co, Rol: Radicador Web |  |
|-------------------------------|---------------------------|--------------|--------------------------------|---------------------------|----------------------------|------------------------|--|
| 🕑 Radicación -                | Acrooncia E08             | 000002       |                                |                           |                            |                        |  |
| i⊟ Registros                  | Acreencia Luo             | -000002      |                                |                           |                            |                        |  |
| PreValidador                  | Número                    | Código       | Tipo Deuda                     |                           |                            |                        |  |
| Nueva                         | E08-000002                | E08          | DEUDAS LICENCIAS E INCAPACIDAD | ES Y PARTOS NO VIABLES    |                            |                        |  |
| <ol> <li>Acerca de</li> </ol> | Valor Reclamado           | Valor Acepta | do Fecha de registro           | Fecha de radicación       | Items Reclamados           | Items Soportados       |  |
|                               | \$1,250,000               |              | 10/5/2021                      | 10/7/2021                 | 3                          | 0                      |  |
|                               | Estado                    |              | Presentación                   | Proceso                   | Proceso                    |                        |  |
|                               | NOTIFICADA                |              | EXTEMPORANEA                   | CALIFICACION Y GRADUACION |                            |                        |  |
|                               | Identificación Acreedor   |              | Acreedor                       |                           |                            |                        |  |
|                               | 140000000                 |              | LEVAZA MUÑOZ JUAN              | ANDRES                    |                            |                        |  |
|                               | Correo para Notificacione | 15           |                                |                           |                            |                        |  |
|                               | CAMILOGOMEZ2011@          | HOTMAIL COM  |                                |                           |                            |                        |  |
|                               | Observación               |              |                                |                           |                            |                        |  |
|                               | NUEVA OBSERVACION         | N            |                                |                           |                            |                        |  |
|                               | Tipo de Prelación         |              |                                |                           | Masa                       |                        |  |
|                               | E - DEUDA QUIROGRA        | AFARIA       |                                |                           | NO                         |                        |  |

#### 3. RADICACIÓN DEL RECURSO

La ventana de la acreencia, también permitirá visualizar el tipo de prelación, número de la resolución de calificación y graduación de la acreencia, el método de la notificación realizada, al igual que la fecha y hora de realización de la notificación.

| QRS2         | 140000000                                                                                                    | LE                                        | EVAZA MUÑOZ JUAN ANDRES   |               |        |         |
|--------------|----------------------------------------------------------------------------------------------------|-------------------------------------------|---------------------------|---------------|--------|---------|
| Radicación - | Correo para Notificaciones                                                                                                    |                                           |                           |               |        |         |
| i            | CAMILOGOMEZ2011@HOTMAIL.                                                                                                    | COM                                       |                           |               |        |         |
| Nueva        |                                                                                                    |                                           |                           |               |        | 1.      |
| ⑦ Acerca de  | Tipo de Prelación                                                                                                    |                                           |                           |               | Masa   |         |
|              | E - DEUDA QUIROGRAFARIA                                                                                                    |                                           |                           |               | NO     |         |
|              | Resoluciones y Doc                                                                                                    | cumentos                                  |                           |               |        |         |
|              | Documento     Tipo     Estado       Documento     Outforci/conduct/     FIDMADO                                                                                                    |                                           | Estado                    |               |        |         |
|              | RCG0001-20211031                                                                                                    |                                           | Calificación y Graduación |               |        | FIRMADO |
|              | Notificaciones                                                                                                    |                                           |                           |               |        |         |
|              | 140000000       LEVAZA MUNOZ JUAN ANDRES         Correo para Notificaciones         CAMILOGOMEZZ011@HOTMAIL COM         Observación         NUEVA OBSERVACION         Tipo de Prelación         E - DEUDA QUIROGRAFARIA         NO         Resoluciones y Documentos         Documento       Tipo         RCG0001-20211031       Calificación y Graduación         Notificaciones         Resolución       Tipo de Notificación         Resolución       Fecha Notificación         Resolución       Tipo de Notificación         Atrás       Racurso Raposición       Soportes |                                           |                           |               |        |         |
|              | RCG0001-20211031                                                                                                    | LEVAZA MUÑOZ JUAN ANDRES     tificaciones |                           |               |        |         |
|              |                                                                                                    |                                           |                           |               |        |         |
| <            |                                                                                                    | Atrás                                     | Recurso R                 | leposición So | portes | Items   |

#### 3. RADICACIÓN DEL RECURSO

Al final de la ventana de la acreencia, encontrara el tipo de prelación, número de la resolución de calificación y graduación de la acreencia, el método de la notificación realizada, al igual que la fecha y hora de realización de la notificación. También encontrar los siguiente botones:

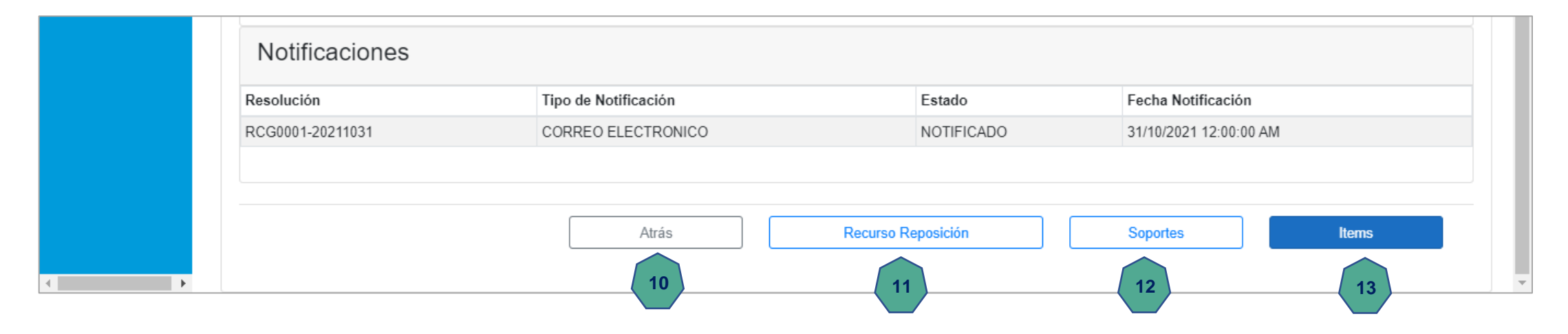

- 1. <u>Atrás:</u> Esta opción le permitirá devolvernos a la ventana principal de menú de Acreencias.
- <u>Recurso Reposición:</u> Esta opción le permitirá presentar el recurso de reposición de la acreencia seleccionada.
   Nota: Cabe aclarar que este botón solo estará habilitado cuando la resolución de calificación y graduación haya sido notificada por cualquiera de los tres medios mencionados y confirmada su entrega.
- **3.** <u>Soporte:</u> Esta opción le permitirá revisar los archivos jurídicos que fueron presentados al radicar la acreencia
  - <u>Ítems</u>: Esta opción le permitirá visualizar la relación de los ítems relacionados en la acreencia, los cuales hacen referencia a los títulos valores o facturas reclamados al proceso liquidatorio. Adicional le permitirá ingresar a cada uno de los ítems y visualizar los documentos soportes que fueron cargados a cada uno de estos.

#### 3. RADICACIÓN DEL RECURSO

Para continuar con el proceso de presentación de su Recurso de Reposición, debe dar clic en el botón en el botón Recurso Reposición

| Notificaciones   |                      |                       |                        |
|------------------|----------------------|-----------------------|------------------------|
| Resolución       | Tipo de Notificación | Estado                | Fecha Notificación     |
| RCG0001-20211031 | CORREO ELECTRONICO   | NOTIFICADO            | 31/10/2021 12:00:00 AM |
|                  | Atrás Recu           | 14<br>urso Reposición | Soportes Items         |

Esta acción, lo direccionara a la ventana de **Pre-radicación del Recurso de Reposición**, espacio en el cual se procederá a cargar un documento en el cual se indicará la sustentación del recurso de reposición formulado contra la resolución de graduación de calificación de la acreencia. Este documento no puede superar un tamaño un máximo de 5 MB y debe ser en formato pdf.

| )31         |       |
|-------------|-------|
| 15          | 5     |
| Bro         | rowse |
| Pre-Radicar |       |
|             |       |

#### 3. RADICACIÓN DEL RECURSO

Antes de cargar el documento con el cual se presentará el Recurso de Reposición, debe renombrar el documento con el siguiente nombre:

"Sustento Recurso Reposicion Resolucion Numero RCGXXXX-202XXXXX" donde al final debe indicar el numero de la resolución tan cual como se visualiza en el aplicativo. Para nuestro ejemplo el nombre del documento "Sustento es Recurso Reposicion Resolucion Numero RCG0001-20211031"

Para cargar el documento, se debe dar clic en el botón **Browse,** buscar el documento en nuestro equipos de computo, y dando clic en el botón **Abrir.** 

| Si           |
|--------------|
|              |
| 15<br>Browse |
| ar           |
|              |
|              |
|              |

#### **3. RADICACIÓN DEL RECURSO**

Cuando el documento del recurso de reposición aparezca seleccionado para su cargue en la pantalla principal, se debe dar clic en el botón **Pre-Radicar**.

| QRS2                                            |                                                                                                    | COMPARTA (NF)       | Usuario: acreedor@qrs2.com.co, Rol: Radicador Web | Salir  |
|-------------------------------------------------|----------------------------------------------------------------------------------------------------|---------------------|---------------------------------------------------|--------|
| Padicación +<br>i≡ Registros                    | Pre-Radicar Recurso de Reposición a Resolución                                                                        | Número: RCG0001-202 | 11031                                             |        |
| <ul> <li>PreValidador</li> <li>Nueva</li> </ul> | Documento que sustenta el Recurso de Reposición<br>Sustento Recurso Reposicion Resolucion Numero RCG0001-20211031.pdf |                     |                                                   | Browse |
| ? Acerca de                                     |                                                                                                    |                     | Cancelar Pre-Radica                               | 18     |

#### **3. RADICACIÓN DEL RECURSO**

| COMPARTA (NF) Usuario: acreedor@grs2.com.co, Rol: Radicador Web Salir                                                     |
|----------------------------------------------------------------------------------------------------|
| Pre-Radicar Recurso de Reposición a Resolución Número: RCG0001-20211031                                                   |
|                                                                                                    |
| Documento que sustenta el Recurso de Reposición Sustento Recurso Reposicion Resolucion Numero RCG0001-20211031 pdf Browse |
| Cancelar Pre-Radicar                                                                                                    |
| Recurso de Reposición<br>¿PreRadicar Recurso de Reposición para<br>Resolución: RCG0001-20211031?                          |
| Si, PreRadicar. Cancelar                                                                                                  |

De manera inmediata aparecerá un mensaje de confirmación, que preguntará si desea PreRadicar el Recurso de Reposición; dando la opción de dar clic en el botón **Si, PreRadico** y continuar con el proceso, o dar clic en el botón **Cancelar** y no continuar con el proceso.

Al dar clic en el botón **Si, PreRadico**, se procede a cargar el documento en el aplicativo y se da inicio a la radiciacion de los documentos soportes tanto jurídicos como soportes de los títulos valores o facturas las cuales hacen partes del recurso de reposición presentado.

| QRS2                                           | COMPARTA (NF) Usuario: acreedor@grs2.com.co, Rol: Radicador Web                                                                                                    | Sal    |
|------------------------------------------------|----------------------------------------------------------------------------------------------------|--------|
| Radicación -     Registros     D. PreValidader | Pre-Radicar Recurso de Reposición a Resolución Número: RCG0001-20211031                                                                                                    |        |
| Nueva                                          | Documento que sustenta el Recurso de Reposición Sustento Recurso Reposicion Resolucion Numero RCG0001-20211031.pdf                                                                                                    | Browse |
| ⑦ Acerca de                                    | iEspere Por favor!       PreRadicando Recolución para<br>Resolución Número:<br>RCG0001-20211031       Cancelar       Pre-Radicar         Esto puede tomar varios minutos, dependiendo de<br>la cantidad de liems reclamados, sus soportes y la<br>conexión de red.       Cancelar       Pre-Radicar |        |

#### 3. RADICACIÓN DEL RECURSO

Al finalizar el cargue de los documentos, de manera inmediata se nos visualizará un mensaje donde se informará que el proceso fue exitoso y que el recurso de reposición quedará pre radicado con un numero de radicación temporal que iniciará con la letra **P**, en nuestro caso el número quedo **P08-000233**. Para cerrar la ventana debe dar clic en el botón **OK** 

| QRS2                                         | COMPARTA (NF) Usuario: acreedor@qrs2.com.co, Rol: Radicador Web Salir              |
|----------------------------------------------|------------------------------------------------------------------------------------|
| ☑ Radicación - i≡ Registros                  | Pre-Radicar Recurso de Reposición a Resolución Número: RCG0001-20211031            |
| <ul><li>PreValidador</li><li>Nueva</li></ul> | Documento que sustenta el Recurse de Bonosición<br>Sustento Recurso Reposicion Res |
| ⑦ Acerca de                                  | Cancelar Pre-Radicar                                                               |
|                                              | ¡Muy bien!                                                                         |
|                                              |                                                                                    |
|                                              |                                                                                    |
|                                              |                                                                                    |

#### **3. RADICACIÓN DEL RECURSO**

Despues de dar clic en el botón **OK**, se visualizará un mensaje que le preguntará si ¿Desea cargar soportes legales?, si desea hacerlo, debe dar clic en el botón Radicar Soportes, en caso contrario debe dar clic en el botón Cancelar.

Señor acreedor, recuerde que este momento de cargue de documentos jurídicos se podrá realizar **Únicamente** en este momento, si usted lo requiere y da clic en el botón **Cancelar**, no podrá cargarlos en otro momento.

| S2                                   | COMPARTA (NF) Usuario: acreedor@grs2.com.co, Rol: Radicador Web                                                                                                    | Salir |
|--------------------------------------|----------------------------------------------------------------------------------------------------|-------|
| Radicación <del>-</del><br>Registros | Pre-Radicar Recurso de Reposición a Resolución Número: RCG0001-20211031                                                                                                    |       |
| PreValidador<br>Nueva                | Soportes Legales de la Acreencia                                                                                                    |       |
| cerca de                             | Cantidad de Soportes para subir: 6                                                                                                    |       |
|                                      | C C o NIT 1. Copia de cedula de ciudadanía del Reclamante si es Persona Natural o del Representante Legal si es Persona Jurídica. "Obligatorio Elegir archivos   Cedula Representante Legal pdf |       |
|                                      | Cert: de Exis y Rep Legal Vig 2. Certificado de Existencia y representación legal vigente a la fecha.           Elegir archivos   Certificado Representacion Legal.pdf                          |       |
|                                      | RUT 3. Registro Único Tributario (RUT). Elegir archivos ] Rut.pdf                                                                                                    |       |
|                                      | Poder Autenticado 4. Poder del Apoderado Autenticado. Elegir archivos   Poder Autenticado pdr                                                                                                   |       |

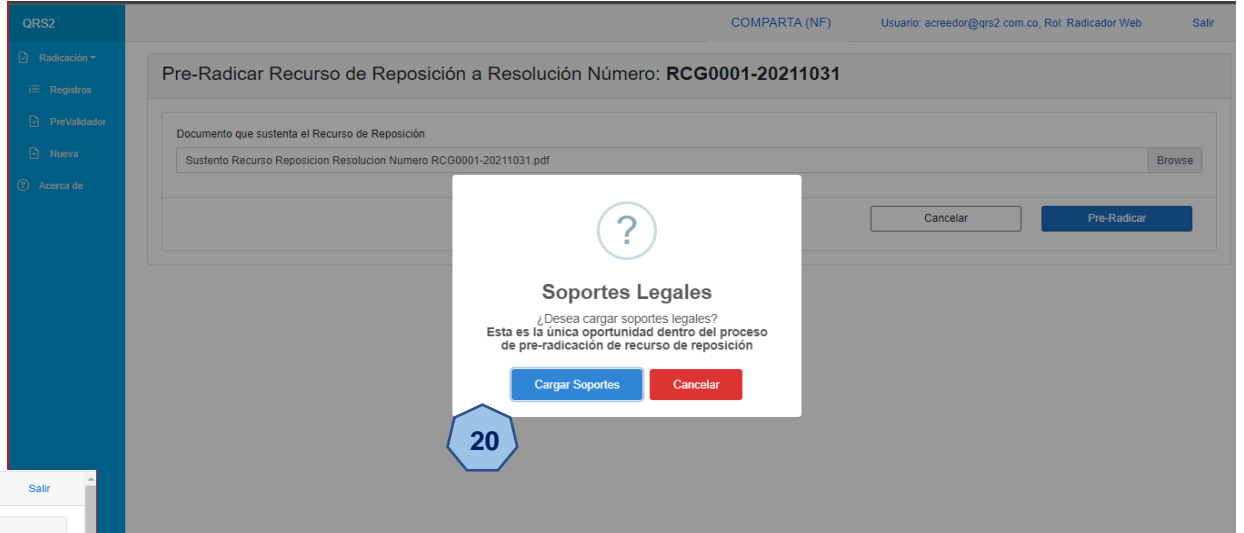

Si da clic en el botón **Cargar Soportes**, se abrirá una nueva ventana donde se enlistarán todos los tipos de documentos soportes que son requeridos de acuerdo al tipo de deuda a la que haga referencia su acreencia. Los nombres de los archivos a cargar, deberán cumplir las indicaciones de renombramiento que al inicio del manual. En esta ventana, en la parte superior del encabezado también se nos va a mostrará la cantidad de documentos soportes que se han cargado.

#### **3. RADICACIÓN DEL RECURSO**

Cuando termine de cargar todos los documento jurídicos que considere presentar, debe ir al final de la ventana y dar clic en el botón **Guardar y Continuar**, de esta manera se iniciará el cargue de los documentos uno a uno en el aplicativo QRS2 2.0.

| RS2                     | Elegir archivos Poder Autenticado.pdf           |                            |                     |
|-------------------------|-------------------------------------------------|----------------------------|---------------------|
| Radicación <del>-</del> | Doc. Apoderado                                  |                            |                     |
| E Registros             | 5. Copia de cedula de ciudadanía del Apoderado. |                            |                     |
| PreValidador            | Elegir archivos Cedula Apoderaro.pdf            |                            |                     |
| ) Nueva                 | T.P                                             |                            |                     |
| Acerca de               | 6. Copia de la tarjeta Profesional.             |                            |                     |
|                         | Elegir archivos Tarjeta Profesional.pdf         |                            |                     |
|                         | Certificado Bancario                            |                            |                     |
|                         | 7. Certificación bancaria, no mayor a 30 días.  | ¡Espere Por favor!         |                     |
|                         | Elegir archivos Ningún archivo seleccionado     | Cargando 3 de 6 soporte(s) |                     |
|                         | Formulario Procentación do Creditos             | . >                        |                     |
|                         | Formulario Presentación de Créditos             |                            |                     |
|                         | Elegir archivos Ningún archivo seleccionado     |                            |                     |
|                         | Otros                                           |                            |                     |
|                         | Otros archivos no listados                      |                            |                     |
|                         | Elegir archivos Ningún archivo seleccionado     |                            |                     |
|                         |                                                 |                            | 21                  |
|                         |                                                 |                            |                     |
|                         |                                                 |                            | Guardar y Continuar |
|                         |                                                 |                            |                     |

| QRS2                                                                        | Elegir archivos Poder Autenticado.pdf                                                                                                    |  |
|-----------------------------------------------------------------------------|----------------------------------------------------------------------------------------------------|--|
| <ul> <li>Padicación ▼</li> <li>i≅ Registros</li> <li>PreVaŝdador</li> </ul> | Doc. Apoderado<br>5. Copia de cedula de ciudadanía del Apoderado.<br>Elegir archivos: Cedula Apoderaro.pdf                                                                                                    |  |
| Nueva     Acerca de                                                         | T.P 6. Copia de la tarjeta Profesional. Elegir archivos Tarjeta Profesional pdf                                                                                                    |  |
|                                                                             | Certificación bancario     Image: Certificación bancaria, no mayor a 30 días.       Elegir archivos Ningún archivo selecciónado     Image: Certificación bancaria, no mayor a 30 días.       Formulario Presentación de Créditos     6 soporte(s) cargados       Formulario Presentación de Créditos     6 soporte(s) cargados       Elegir archivos Ningún archivo seleccionado     Image: Certificación de Créditos       Elegir archivos Ningún archivo seleccionado     Image: Certificación de Créditos |  |
|                                                                             | Ctros<br>Ctros archivos no listados<br>Elegir archivos Ningún archivo seleccionado                                                                                                    |  |

Al finalizar el cargue de todos los documentos jurídicos que haya cargado, se visualizara un mensaje en la ventana; confirmando que el proceso de cargue fue exitoso, adicional confirmará el número de soportes cargados. Para continuar el proceso de radicación del recurso de reposición, debe dar clic en el botón **OK.** 

#### 3. RADICACIÓN DEL RECURSO

Al finalizar el cargue del documentos jurídicos, será redireccionado a la ventana principal del pre radicado del recurso de reposición que esta presentando. En esta ventana podrá revisar los documentos jurídicos antes cargados y los nuevos cargados en este proceso, dando clic en el botón **Soportes**; y si desea continuar con el proceso de cargue de los documentos soportes de los títulos valores o facturas a presentar en el recurso, debe dar clic en el botón **Ítems**.

| QRS2                      |                            |                |                                  | COMPARTA (NF)       | Usuario: acreedor@qrs2.com | .co, Rol: Radicador Web | Salir |
|---------------------------|----------------------------|----------------|----------------------------------|---------------------|----------------------------|-------------------------|-------|
| 🖸 Radicación <del>-</del> | Recurso P08-00             | 00233          |                                  |                     |                            |                         |       |
| i≡ Registros              | PreRadicado                | Código         | Tipo Deuda                       |                     |                            |                         |       |
| PreValidador              | P08-000233                 | P08            | DEUDAS LICENCIAS E INCAPACIDADES | Y PARTOS NO VIABLES |                            |                         |       |
| 主 Nueva                   | Valor Reclamado            | Valor Aceptado | Fecha de registro                | Fecha de radicación | Items Reclamados           | Items Soportados        |       |
| Acerca de                 | \$1,250,000                |                | 05/11/2021                       |                     | 3                          | 0                       |       |
|                           | Estado                     |                | Presentación                     | Proceso             |                            |                         |       |
|                           | PRERADICADO REPOS          | ICION          | PRERADICADA                      | REPOSICION          |                            |                         |       |
|                           | Identificación Acreedor    |                | Acreedor                         |                     |                            |                         |       |
|                           | 140000000                  |                | LEVAZA MUÑOZ JUAN /              | ANDRES              |                            |                         |       |
|                           | Correo para Notificaciones |                |                                  |                     |                            |                         |       |
|                           | CAMILOGOMEZ2011@H          | IOTMAIL.COM    |                                  |                     |                            |                         |       |
|                           | Observación                |                |                                  |                     |                            |                         |       |
|                           | NUEVA OBSERVACION          |                |                                  |                     |                            |                         |       |
|                           |                            |                |                                  |                     |                            |                         | - 11  |
|                           | Tipo de Prelación          |                |                                  |                     | Masa                       |                         |       |
|                           | E - DEUDA QUIROGRAF        | ARIA           |                                  |                     | NO                         |                         |       |
|                           |                            |                |                                  | (                   |                            |                         |       |
|                           |                            |                |                                  | Atrás               | Soportes                   | Items                   |       |
| Þ                         |                            |                |                                  |                     |                            |                         |       |

#### **3. RADICACIÓN DEL RECURSO**

La opción **Soportes**, le permitirá a usted Sr Acreedor; visualizar el histórico completo de todos los soportes jurídicos que se le fueron cargados a la acreencia diferenciando aquellos que fueron cargados al momento de radicar la acreencia y cuales acaba de cargar al momento de adjuntar el documento que sustentará el Recurso de Reposición que se encuentra presentando. Esto lo podrá identificar en la columna **Proceso** en la cual se indica cual documento corresponde a calificación y cual corresponde al recurso de reposición. Si usted desea volver a la ventana principal de recurso de reposición que esta presentando, deberá dar clic en el botón **Cerrar**.

| -   | Tipo de Prelación                                                  | 1            | Masa      |
|-----|--------------------------------------------------------------------|--------------|-----------|
|     | E - DEUDA QUIROGRAFARIA                                            |              | NO        |
| 5   |                                                                    |              |           |
| dor | Soportes Acreencia                                                 |              |           |
|     |                                                                    |              |           |
|     | Soporte                                                            | Proceso      | Acciones  |
|     | C.C o NIT                                                          | Calificacion | Descargar |
|     | D08_140000000.csv                                                  | Calificacion | Descargar |
|     | C.C o NIT                                                          | Reposicion   | Descargar |
|     | Cert. de Exis y Rep Legal Vig                                      | Reposicion   | Descargar |
|     | RUT                                                                | Reposicion   | Descargar |
|     | Poder Autenticado                                                  | Reposicion   | Descargar |
|     | Doc. Apoderado                                                     | Reposicion   | Descargar |
|     | T.P                                                                | Reposicion   | Descargar |
|     | Sustento Recurso Reposicion Resolucion Numero RCG0001-20211031.pdf | Reposicion   | Descargar |
|     |                                                                    |              |           |
|     |                                                                    |              | Cerrar    |
|     |                                                                    |              |           |

#### **3. RADICACIÓN DEL RECURSO**

En la opción **Soportes**, encontrará la relación de títulos valores o facturas que hayan sido cargadas al momento de radicar la acreencia a través del archivo csv y el proceso de cargue de los documentos soportes que considere necesario para la sustentación del recurso de reposición, los cuales deberán ser cargados de la misma manera como lo realizó cuando presentó su acreencia.

En este momento, en el caso de requerir salir de la aplicación; lo podrá realizar sin preocupación de perder su información cargada hasta este momento; solo se recomienda que cierre correctamente su sesión dando clic en el botón **Salir**.

| IRS2                   |                            |                |                                  | COMPARTA (NF)       | Usuario: acreedor@qrs2.cor | n.co, Rol: Radicador Web |
|------------------------|----------------------------|----------------|----------------------------------|---------------------|----------------------------|--------------------------|
| adicación <del>-</del> | Recurso P08-00             | 0233           |                                  |                     |                            |                          |
| Registros              | PreRadicado                | Código         | Tipo Deuda                       |                     |                            |                          |
| PreValidador           | P08-000233                 | P08            | DEUDAS LICENCIAS E INCAPACIDADES | Y PARTOS NO VIABLES |                            |                          |
| lueva                  | Valor Reclamado            | Valor Aceptado | Fecha de registro                | Fecha de radicación | Items Reclamados           | Items Soportados         |
| erca de                | \$1,250,000                |                | 05/11/2021                       |                     | 3                          | 0                        |
|                        | Estado                     |                | Presentación                     | Proceso             |                            |                          |
|                        | PRERADICADO REPOSI         | CION           | PRERADICADA                      | REPOSICION          |                            |                          |
|                        | Identificación Acreedor    |                | Acreedor                         |                     |                            |                          |
|                        | 140000000                  | 140000000      |                                  | ANDRES              |                            |                          |
|                        | Correo para Notificaciones |                |                                  |                     |                            |                          |
|                        | CAMILOGOMEZ2011@H          | OTMAIL.COM     |                                  |                     |                            |                          |
|                        | Observación                |                |                                  |                     |                            |                          |
|                        | NUEVA OBSERVACION          |                |                                  |                     |                            |                          |
|                        | Tipo de Prelación          |                |                                  |                     | Masa                       |                          |
|                        | E - DEUDA QUIROGRAF        | ARIA           |                                  |                     | NO                         |                          |
|                        |                            |                |                                  |                     |                            |                          |
|                        |                            |                |                                  | Atrás               | Soportes                   | Items                    |
|                        |                            |                |                                  | L                   |                            |                          |
| F                      |                            |                |                                  |                     |                            | 25                       |

#### 3. RADICACIÓN DEL RECURSO

Cuando se haya salido del aplicativo QRS2 2.0 a causa de una pausa activa, terminación de jornada laboral o cambio de turno; y vuelva a ingresar a este para continuar con el proceso de cargue de información del recurso de reposición, debe dar clic sobre el Pre Radicado del recurso de reposición que está diligenciado; y seguidamente debe dar clic en el botón *ltems* para continuar con el cargue de los documentos soportes que considere requeridos para completar la presentación del Recurso de Reposición que esta radicando.

| QRS2                                    |            |                        | COMPARTA (NF) Usuario: acreedor@c                    | qrs2.com.co | , Rol: Radicador Web Salir |
|-----------------------------------------|------------|------------------------|------------------------------------------------------|-------------|----------------------------|
| Radicación <del>-</del><br>ì≡ Registros | Radicac    | ón Web                 |                                                      |             |                            |
| ) PreValidador<br>) Nueva               | Número     | Criterio               | Q×                                                   |             |                            |
| Acerca de                               | Número     | Estado                 | Тіро                                                 | Ítems       | Acreedor                   |
|                                         | E08-000002 | PREREPOSICIÓN          | DEUDAS LICENCIAS E INCAPACIDADES Y PARTOS NO VIABLES | 3           | LEVAZA MUÑOZ JUAN ANDRES   |
|                                         | P08-000233 | PRERADICADO REPOSICION | DEUDAS LICENCIAS E INCAPACIDADES Y PARTOS NO VIABLES | 3           | LEVAZA MUÑOZ JUAN ANDRES   |
|                                         |            |                        |                                                      |             |                            |
|                                         | 26         |                        | Registros por página 10 v Anterior 1 Siguiente       |             |                            |
|                                         |            |                        |                                                      |             |                            |
|                                         |            |                        |                                                      |             |                            |
|                                         |            |                        |                                                      |             |                            |
|                                         |            |                        |                                                      |             |                            |
|                                         |            |                        |                                                      |             |                            |
| ¥                                       |            |                        |                                                      |             |                            |
|                                         |            |                        |                                                      |             |                            |
|                                         |            |                        |                                                      |             |                            |
|                                         |            |                        |                                                      |             |                            |
|                                         |            |                        |                                                      |             |                            |

#### 3. RADICACIÓN DEL RECURSO

En la ventana **items**, como se mencionó antes; podrá encontrar la relación de ítems que usted cargó por medio del archivo csv suministrado en la presentación de su reclamación al proceso liquidatorio. Para continuar con el proceso de cargue de soportes del recurso de reposición, debe ingresar a cada uno de los ítems que usted considere que debe ser soportados con la finalidad de sustentar el recurso de reposición a presentar en contra la resolución de calificación y graduación emitida hacia su acreencia. Para esto, debe dar clic sobre el número del titulo valor o factura que lo identificará de color **Azul** y se ubicará en la primera columna de la vista **items**.

| QRS2                    |          |                   |          |                 | COMPARTA (NF)               | Usuario: acreedor@qrs         | 2.com.co, Rol: Ra | dicador Web      |
|-------------------------|----------|-------------------|----------|-----------------|-----------------------------|-------------------------------|-------------------|------------------|
| Radicación <del>-</del> | Recu     | rso P08-0002      | 33 - Ite | ems             |                             |                               |                   |                  |
| ≡ Registros             |          |                   |          |                 |                             |                               |                   |                  |
| PreValidador            | Numerolr |                   | XX       |                 |                             |                               |                   |                  |
| Acerca de               |          | NumeroIncapacidad | Soportes | TipoReclamacion | TipoldentificacionCotizante | NumeroldentificacionCotizante | PrimerApellido    | SegundoApellidc  |
|                         | 28       | INC1515151        | 1        | D08             | сс                          | 1040000000                    | LUNA              | LUNA             |
|                         |          | INC1515152        | 0        | D08             | сс                          | 1040000000                    | LUNA              | LUNA             |
|                         |          | INC1515153        | 0        | D08             | сс                          | 1040000000                    | LUNA              | LUNA             |
|                         |          | ٠                 |          |                 |                             |                               |                   | Þ                |
|                         |          |                   |          | Registro        | os por página 🛛 10 🗸 A      | Anterior 1 Siguiente          |                   |                  |
|                         |          |                   |          |                 |                             | Atrás                         | Fir               | alizar y Radicar |
|                         |          |                   |          |                 |                             |                               |                   |                  |

#### **3. RADICACIÓN DEL RECURSO**

Al ingresar al ítem, encontrará toda la información relacionada al ítem que este revisando; igualmente dando clic en botón **Soporte**, usted podrá encontrar toda la documentación soportada al ítem durante la presentación de la acreencia dentro del periodo de radicación. También podrá para cargar mas documentos para soportar el ítem, de tal manera pueda sustentar el recurso de reposición que esta presentando. Para ver y realizar lo antes mencionados debe dar clic en el botón **Soportes**.

| QRS2                      |            |                                | COMPARTA (NF                       | <sup>-</sup> ) Usuari | o: acreedor@qrs2.c | om.co, Rol: Radio | cador Web   | ş |
|---------------------------|------------|--------------------------------|------------------------------------|-----------------------|--------------------|-------------------|-------------|---|
| 🖸 Radicación <del>-</del> | Pecurso P( | 18-000233 - Itom 11            | 0380                               |                       |                    |                   |             |   |
| i⊟ Registros              | Necuiso F  | 00-000200 - Rent 11            | 3300                               |                       |                    |                   |             |   |
| PreValidador              | TipoRec    | lamacion TipoldentificacionCot | izante NumeroldentificacionCotizan | te PrimerApellido     | SegundoApellido    | PrimerNombre      | SegundoNomi |   |
| Nueva                     | D08        | сс                             | 1040000000                         | LUNA                  | LUNA               | LUIS              | LUIS        |   |
| ? Acerca de               | 4          |                                |                                    |                       |                    |                   | Þ           |   |
|                           |            |                                |                                    |                       | Atrá               | is                | Soportes    |   |
|                           |            |                                |                                    |                       |                    |                   | 30          |   |
|                           |            |                                |                                    |                       |                    |                   |             |   |
|                           |            |                                |                                    |                       |                    |                   |             |   |
|                           |            |                                |                                    |                       |                    |                   |             |   |

#### 3. RADICACIÓN DEL RECURSO

Al ingresar al ítem, podrá visualizar nuevamente toda la información relacionada a el; al igual que el listado de documentos soportes del ítem. En esta ventana, también encontrará la opción **Nuevo** que le permitirá cargar todos aquellos documentos soportes que usted considere requeridos para sustentar el ítem durante el proceso de radicación del recurso de reposición.

| QRS2         |                        |                             | COMPARTA (NF)                 | ) Usuari         | o: acreedor@qrs2.c | om.co, Rol: Radio | ador Web    |
|--------------|------------------------|-----------------------------|-------------------------------|------------------|--------------------|-------------------|-------------|
| Radicación - | Recurso P08-000        | 0233 - Item 11938           | 1                             |                  |                    |                   |             |
| i⊟ Registros |                        |                             |                               |                  |                    |                   |             |
| PreValidador | TipoReclamacion        | TipoldentificacionCotizante | NumeroldentificacionCotizante | e PrimerApellido | SegundoApellido    | PrimerNombre      | SegundoNomi |
| Nueva        | D08                    | сс                          | 1040000000                    | LUNA             | LUNA               | LUIS              | LUIS        |
| ?) Acerca de | •                      |                             |                               |                  |                    |                   | Þ           |
|              | Soporte                |                             |                               | Proceso          | Acciones           |                   |             |
|              | Soporte                |                             |                               | Proceso          | Acciones           |                   |             |
|              | D08_10400000000_INC151 | 5152_20170509.pdf           |                               | Reposicion       | 🗊 Eliminar         | Descargar         |             |
|              | D08_10400000000_INC151 | 5152_20170509_1.pdf         |                               | Reposicion       | TEliminar          | Descargar         |             |
|              |                        |                             |                               |                  |                    |                   |             |
|              |                        |                             |                               |                  | Cerr               | ar                | Nuevo       |
|              |                        |                             |                               |                  |                    |                   |             |
|              |                        |                             |                               |                  |                    |                   | (31)        |

#### 3. RADICACIÓN DEL RECURSO

Al dar clic en el botón **Nuevo**, se abrirá una ventana de búsqueda que le permitirá ubicar el archivo en el equipo de computo y cargarlo. Este proceso lo podrá realizar tantas veces lo requiera, solo recuerde que el renombramiento del archivo cumpla con las especificaciones dadas al inicio del manual. Cuando haya seleccionado el o los archivos, deberá dar clic en el botón **Abrir** y seguidamente debe dar clic en el botón **Subir**.

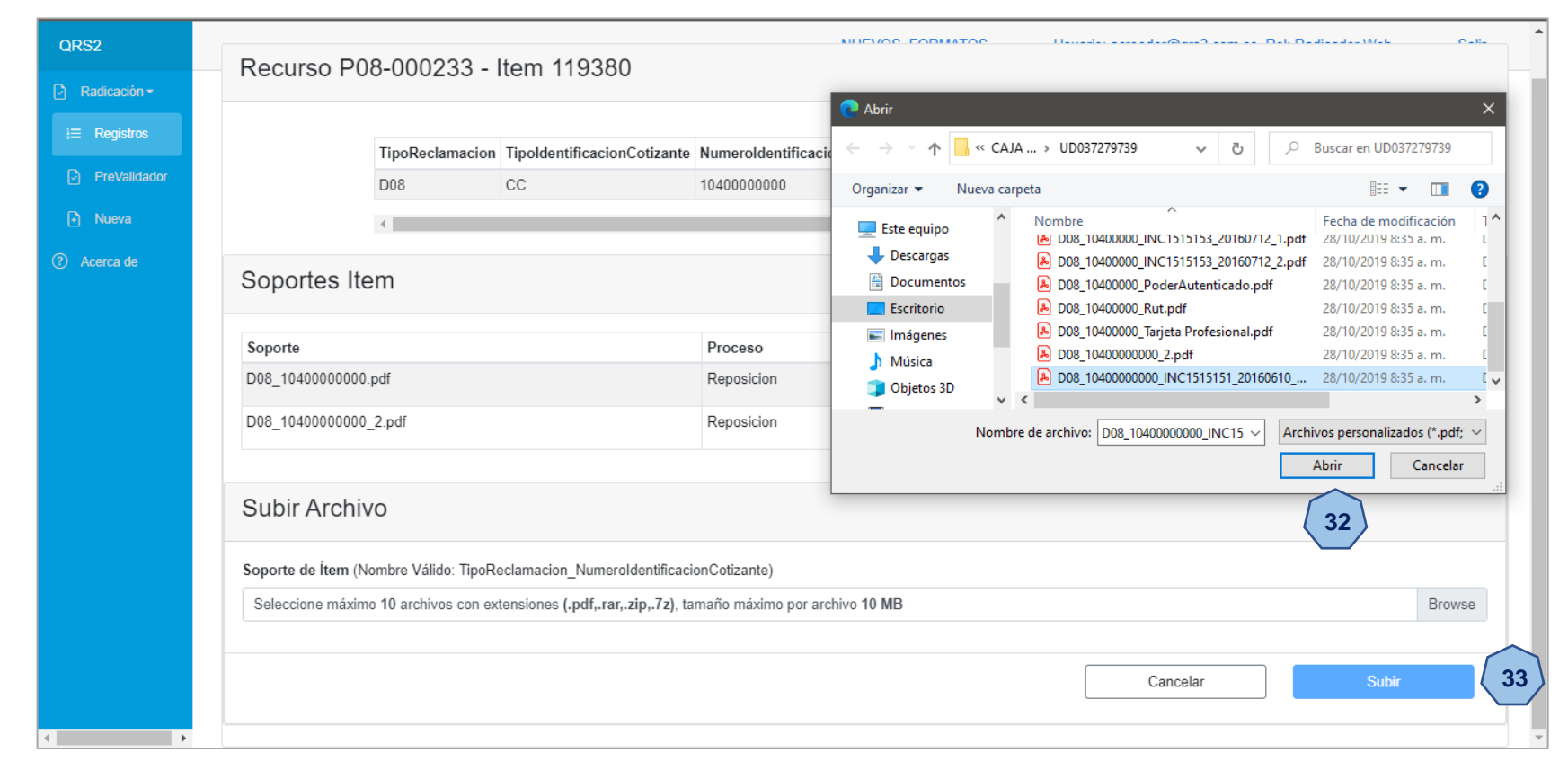

#### 3. RADICACIÓN DEL RECURSO

En el caso en que el renombramiento del archivo soporte no sea el correcto, se indicar el error a través de un mensaje de alerta; adicional se suministrará el nombre correcto que debe tener el archivo. Recuerde seguir las especificaciones que deben tener los nombres de los archivos soportes. Para continuar con el proceso, solo debe dar clic en el botón OK y podrá intentar volver a cargar el documento con el nombre correcto.

| RS2                     | Rec    | urso P08-00                | 0233 - Item 11938                | 30                                                     |                |                 |              |             |
|-------------------------|--------|----------------------------|----------------------------------|--------------------------------------------------------|----------------|-----------------|--------------|-------------|
| Radicación <del>-</del> |        |                            |                                  |                                                        |                |                 |              |             |
| ≡ Registros             |        | TipoReclamacion            | TipoldentificacionCotizante      | NumeroldentificacionCotizante                          | PrimerApellido | SegundoApellido | PrimerNombre | SegundoNomi |
|                         |        | D08                        | сс                               | 1040000000                                             | LUNA           | LUNA            | LUIS         | LUIS        |
| ) PreValidador          |        | 4                          |                                  |                                                        |                |                 |              | Þ           |
| Nueva                   |        |                            |                                  | $\frown$                                               |                |                 |              |             |
| Acerca de               | Sop    | ortes Item                 |                                  | ( 🗙 )                                                  |                |                 |              |             |
|                         |        |                            |                                  |                                                        |                |                 |              |             |
|                         | Sopor  | te                         |                                  | Error                                                  |                |                 |              |             |
|                         | D08_1  | 0400000000.pdf             |                                  | Enor                                                   |                | Descargar       |              |             |
|                         |        |                            | El nombre                        | * TD006699250.pdf:<br>del archivo no es válido, debe c | contener       |                 |              |             |
|                         |        |                            | 0.50                             | er igual a: "D08_1040000000"                           |                |                 |              |             |
|                         | Sub    | ir Archivo                 |                                  |                                                        |                |                 |              |             |
|                         |        |                            |                                  | ок (34)                                                |                |                 |              |             |
|                         | Soport | e de Item (Nombre \        | /álido: Tipc                     |                                                        |                |                 |              |             |
|                         | Selec  | cione máximo <b>10</b> arc | chivos con extensiones (.pdf,.ra | ar,.zip,.7z), tamaño máximo por arc                    | chivo 10 MB    |                 |              | Brows       |
|                         |        |                            |                                  |                                                        |                |                 |              |             |
|                         |        |                            |                                  |                                                        |                | Cance           | lar          | Subir       |
|                         |        |                            |                                  |                                                        |                |                 |              |             |

#### **3. RADICACIÓN DEL RECURSO**

Si el proceso de cargue del nuevo documento soporte es correcto, se visualizará un mensaje que indicará que el cargue fue exitoso. Para continuar con el cargue de mas documento soportes para el ítem en el que se encuentre, solo debe dar clic en el botón **Ok** y repetir el proceso tantas veces sea requerido.

| QRS2                      |                                                                                                    |
|---------------------------|----------------------------------------------------------------------------------------------------|
| 🕑 Radicación <del>-</del> | Recurso P00-000255 - Rem 119500                                                                                                    |
| i≡ Registros              | Tips Destemation Tips Identification Cating to Numeral dentification Cating to Drimer Applied Secured Applied Drimer Namber Secured Nam                                     |
| PreValidador              | D08         CC         1040000000         LUNA         LUNA         LUIS                                                                                                    |
| Nueva                     |                                                                                                    |
| ⑦ Acerca de               | Soportes Item   Soporte   D08_1040000000.pdf   D08_1040000000_2 pdf   D08_1040000000_2 pdf   I soporte(s) cargados   D08_1040000000_INC1515151_20160610_1.pdf     CK     35 |
|                           | Subir Archivo                                                                                                    |
|                           | Soporte de Ítem (Nombre Válido: TipoReclamacion_NumeroIdentificacionCotizante)                                                                                              |
|                           | D08_1040000000_INC1515151_20160610_1.pdf Browse                                                                                                    |
|                           | Cancelar Subir                                                                                                    |

#### 3. RADICACIÓN DEL RECURSO

En la ventana del ítem, también encontrará las **Acciones Eliminar y Descargar**, opciones que permitirá eliminar algún documento que se haya cargado y no sea el correcto; y de esta forma cargar el documento correcto. La opción descargar permitirá visualizar el archivo antes cargado.

Para continuar con el proceso de cargue de documentos soportes de otros ítems, debe dar clic en el botón **Cerrar** y seguidamente dar clic en el botón **Atrás**.

| QRS2                      | COMPARTA (NF) Usuario: acreedor@qrs2.com.co, Rol: Radicador Web Salir                                                            |
|---------------------------|----------------------------------------------------------------------------------------------------|
| Radicación -              | Recurso P08-000233 - Item 119380                                                                                                 |
| ¦⊟ Registros              |                                                                                                    |
| PreValidador              | TipoReclamacion TipoldentificacionCotizante NumeroldentificacionCotizante PrimerApellido SegundoApellido PrimerNombre SegundoNom |
| <ul> <li>Nueva</li> </ul> | D08 CC 1040000000 LUNA LUNA LUIS LUIS                                                                                            |
| ⑦ Acerca de               | 4                                                                                                    |
|                           | Soportes Item                                                                                                    |
|                           | Soporte Proceso Acciones                                                                                                    |
|                           | D08_1040000000.pdf Reposicion 🕆 Eliminar 🕒 Descargar                                                                             |
|                           | D08_1040000000_2.pdf Reposicion                                                                                                  |
|                           | D08_1040000000_INC1515151_20160610_1.pdf Reposicion                                                                              |
|                           |                                                                                                    |
|                           | Cerrar Nuevo                                                                                                    |
|                           | 36                                                                                                    |
|                           |                                                                                                    |

#### 3. RADICACIÓN DEL RECURSO

Para continuar con el proceso de cargue de documentos soportes de otros ítems, debe dar clic en el botón **Cerrar** y seguidamente dar clic en el botón **Atrás**.

|                |                        |                             | COMP                          | ARTA (NF)      | Usuario: acre   | edor@qrs2.com. | co, Rol: Radicado | r Web    | Sali |
|----------------|------------------------|-----------------------------|-------------------------------|----------------|-----------------|----------------|-------------------|----------|------|
| 🕑 Radicación 🕶 | Recurso P08-000233 - I | tem 119380                  |                               |                |                 |                |                   |          |      |
| i≡ Registros   | 1000100100000200       |                             |                               |                |                 |                |                   |          |      |
| PreValidador   | TinoPeclamacion        | TinoldentificacionCotizante | NumeroldentificacionCotizante | PrimerApellido | SegundoApellido | PrimerNombre   | SegundoNom        |          |      |
| 🗈 Nueva        | D08                    | CC                          | 1040000000                    | LUNA           | LUNA            | LUIS           | LUIS              |          |      |
| ⑦ Acerca de    | •                      |                             |                               |                |                 |                | Þ                 |          |      |
|                |                        |                             |                               |                |                 | Atrás          |                   | Soportes |      |

#### **3. RADICACIÓN DEL RECURSO**

Con el fin de hacer un poco más ágil el cargue de los documentos soportes, podrá seleccionar hasta 10 documentos en un proceso de cargue; los cuales se cargarán en la aplicación uno a uno; y el tiempo y rapidez del cargue se determinará de acuerdo al peso del archivo y la velocidad de su conexión a internet. Este proceso se podrá realizar tantas veces sea requerido. Recuerde dar clic en el botón **Abrir** y de manera seguida dar clic en el botón **Subir.** 

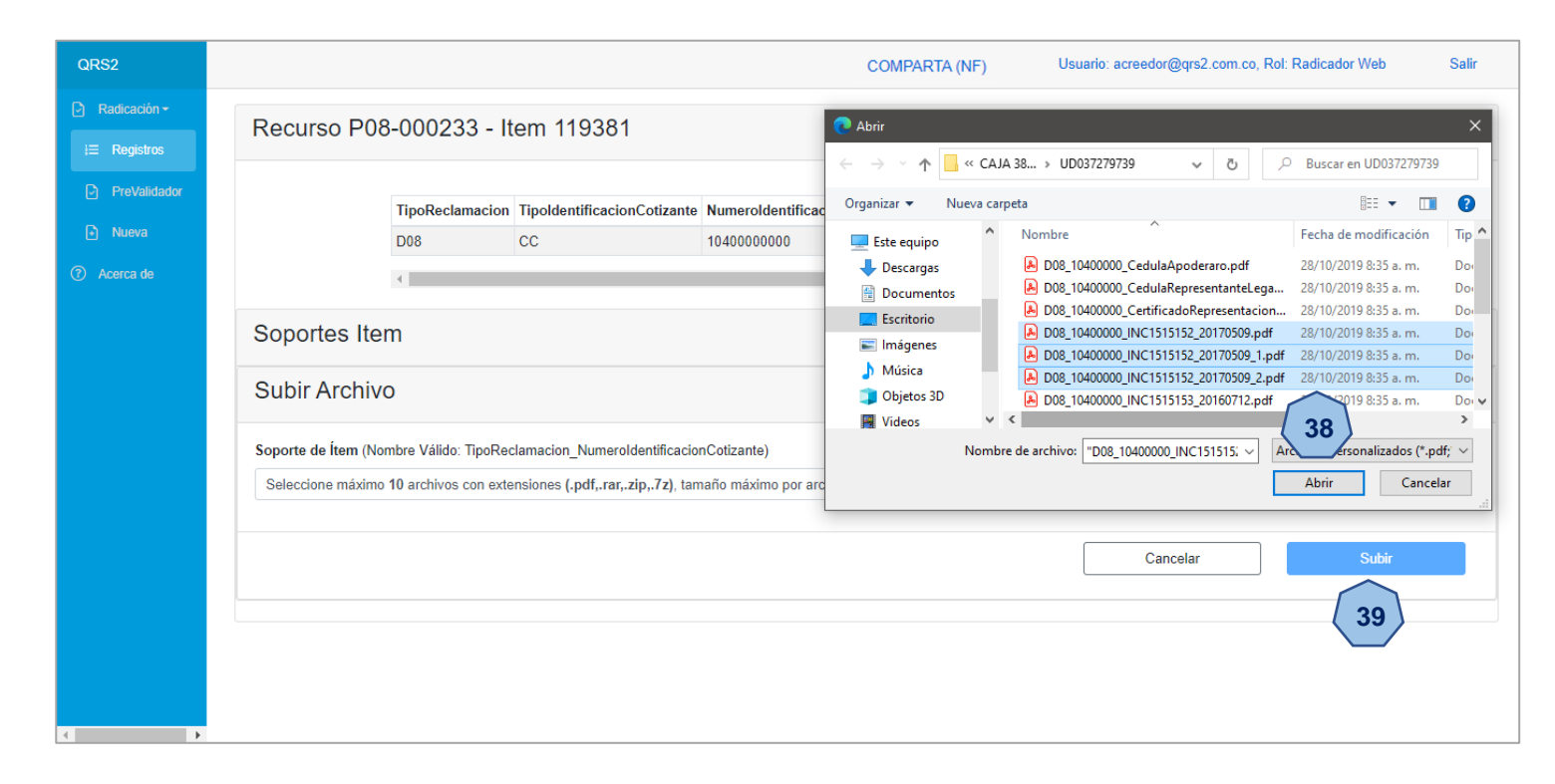

#### 3. RADICACIÓN DEL RECURSO

| QRS2                        |                                                 | COMPARTA (NF)                                        | Usuario: acreedor@qrs2.com.co, Rol: Radicador Web | Salir          |                                                 |                                                     |                                                  |                |
|-----------------------------|-------------------------------------------------|------------------------------------------------------|---------------------------------------------------|----------------|-------------------------------------------------|-----------------------------------------------------|--------------------------------------------------|----------------|
| C Radicación → i≡ Registros | Recurso P08-000233 - Item 11938                 | 81                                                   |                                                   |                |                                                 |                                                     |                                                  |                |
| PreValidador                | erNombre SegundoNombre Con                      | ceptoReclamacion NumeroIncapacidad FechalnicioIncapa | idad FechaFinalIncapacidad ValorIncapacidad Va    |                |                                                 |                                                     |                                                  |                |
| Nueva                       | LUIS LP                                         | INC1515152 9/05/2017                                 | 13/06/2017 \$ 350.000 \$:                         |                |                                                 |                                                     |                                                  |                |
| ? Acerca de                 | ¢                                               |                                                      | •                                                 |                |                                                 |                                                     |                                                  |                |
|                             | Soportes Item                                   | ¡Espere Por favor!                                   |                                                   |                |                                                 |                                                     |                                                  |                |
|                             | Subir Archivo                                   | Cargando 1 de 3 soporte(s)                           |                                                   |                |                                                 |                                                     |                                                  |                |
|                             | Sanarta da Ítam (Namhra Válida: TisaDaslamasian | C                                                    |                                                   |                |                                                 |                                                     |                                                  |                |
|                             | 3 archivos                                      |                                                      |                                                   | Browse         |                                                 |                                                     |                                                  |                |
|                             |                                                 |                                                      |                                                   |                |                                                 |                                                     |                                                  |                |
|                             |                                                 |                                                      | Cancelar Subir                                    |                |                                                 |                                                     |                                                  |                |
|                             |                                                 |                                                      |                                                   | QRS2           |                                                 | COMPARTA (NF)                                       | Usuario: acreedor@qrs2.com.co, Rol: Radica       | idor Web Salir |
|                             |                                                 |                                                      |                                                   | P Radicación - | Recurso P08-000233 - Item 1193                  | 81                                                  |                                                  |                |
|                             |                                                 |                                                      |                                                   | i≡ Registros   |                                                 |                                                     |                                                  |                |
|                             |                                                 |                                                      |                                                   | Prevalidadoor  | erNombre SegundoNombre Co                       | nceptoReclamacion NumeroIncapacidad FechalnicioInca | bacidad FechaFinalIncapacidad ValorIncapacidad V | le             |
|                             |                                                 |                                                      |                                                   | Acorea da      | LUIS LP                                         | INC1515152 9/05/2017                                | 13/06/2017 \$ 350.000 \$                         | 5:             |
|                             |                                                 |                                                      |                                                   |                | 4                                               |                                                     |                                                  |                |
|                             |                                                 |                                                      |                                                   |                | Soportes Item                                   | ¡Espere Por favor!                                  |                                                  |                |
|                             |                                                 |                                                      |                                                   |                | Subir Archivo                                   | Cargando 2 de 3 soporte(s)                          |                                                  |                |
|                             |                                                 |                                                      |                                                   |                | Soporto do Ítam (Nambro Válido: TinoDoclamacian | 0                                                   |                                                  |                |
|                             |                                                 |                                                      |                                                   |                | 3 archivos                                      |                                                     |                                                  | Browse         |
|                             |                                                 |                                                      |                                                   |                |                                                 |                                                     |                                                  |                |
|                             |                                                 |                                                      |                                                   |                |                                                 |                                                     | Cancelar                                         | Subir          |
|                             |                                                 |                                                      |                                                   |                |                                                 |                                                     |                                                  |                |
|                             |                                                 |                                                      |                                                   |                |                                                 |                                                     |                                                  |                |
|                             |                                                 |                                                      |                                                   |                |                                                 |                                                     |                                                  |                |

#### **3. RADICACIÓN DEL RECURSO**

| QRS2                                                               |                                                           |                                |                           |                                                         | COMPARTA (NF)                       | Usuario: acreedor@qrs               | 2.com.co, Rol: Radi            | cador Web      | Salir  |
|--------------------------------------------------------------------|-----------------------------------------------------------|--------------------------------|---------------------------|---------------------------------------------------------|-------------------------------------|-------------------------------------|--------------------------------|----------------|--------|
| Padicación → Radicación → Registros                                | Recurso P08-0002                                          | 233 - Item 11                  | 9381                      |                                                         |                                     |                                     |                                |                |        |
| <ul> <li>PreValidador</li> <li>Nueva</li> <li>Acerca de</li> </ul> | erNombr                                                   | e SegundoNombre                | ConceptoReclamacion<br>LP | NumeroIncapacidad<br>INC1515152                         | FechalnicioIncapacidad<br>9/05/2017 | FechaFinalIncapacidad<br>13/06/2017 | ValorIncapacidad<br>\$ 350.000 | Vε<br>\$:<br>• |        |
|                                                                    | Soportes Item Subir Archivo Soporte de Îtem (Nombre Válic | Soportes Item<br>Subir Archivo |                           | ¡Espere Por favor!<br>Cargando 3 de 3 soporte(s)<br>( ) |                                     |                                     |                                |                |        |
|                                                                    | 3 archivos                                                |                                |                           |                                                         |                                     | Cancelar                            |                                | Subir          | Browse |

Cuando se finalice el cargue de la totalidad de los documentos soportes seleccionados, se visualizará un mensaje de confirmación de que el proceso se realizó de manera correcta. Para continuar con el cargue de más documentos soportes al ítem donde se encuentre trabajando o desee continuar el cargue de documentos soporte a otro ítems; debe dar clic en el botón **Ok**.

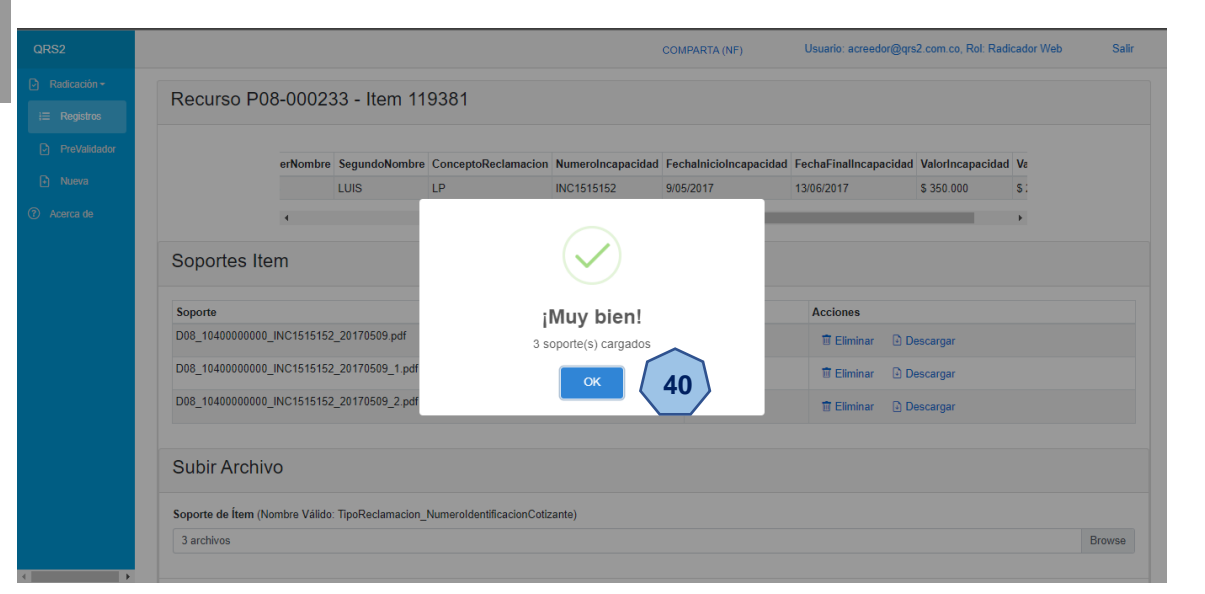

#### **3. RADICACIÓN DEL RECURSO**

En el caso de que el nombre del documento soporte seleccionado no este acorde a los requerimientos del sistema, se visualizará una ventana emergente en la cual se indicará el error que se tiene el nombre y también visualizará el nombre correcto que debe tener. Recuerde guiarse con las indicaciones para renombrar los archivos que encontrará al inicio del manual. Para salir y continuar, solo debe dar clic en el botón Ok.

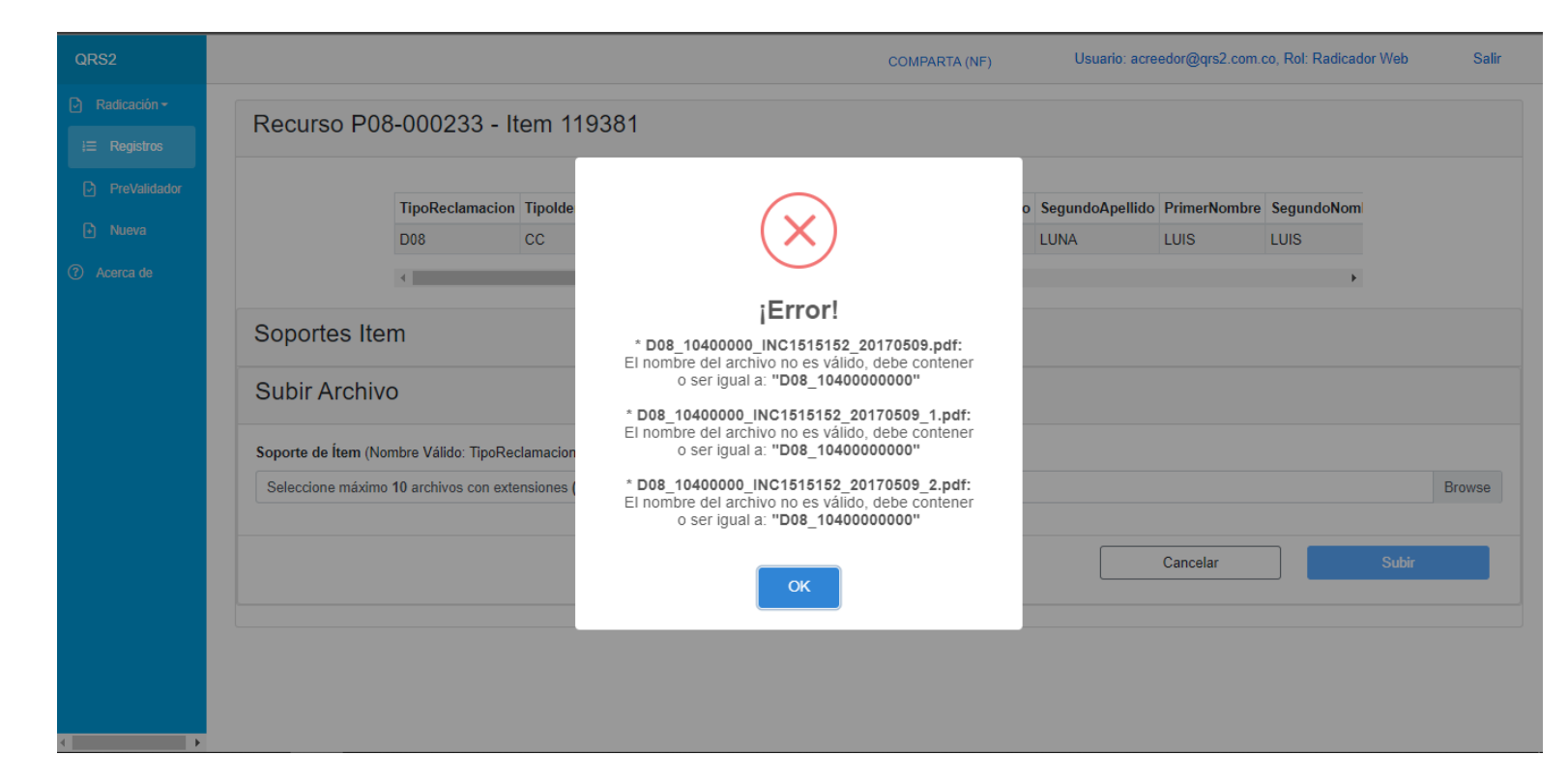

#### 3. RADICACIÓN DEL RECURSO

Cuando se haya terminado el proceso de cargue de documentos soporte a cada uno de los ítems que usted considere que requiere para sustentar el recurso de reposición que está presentando, podrá dar clic en el botón **Finalizar y Radicar**. Seguidamente se visualizará una ventana emergente que indicará si hay **N** cantidad de ítems sin soportes, en el caso de querer continuar con el proceso de finalización de la radicación del recurso; solo debe dar clic en el botón **Si, Radicar.** En el caso contrario, solo debe dar clic en el botón **Cancelar**.

Sr Acreedor, recuerde que los ítems que no sean soportados con un documento soporte nuevo; serán entendidos por el proceso liquidatorio como que no existe ninguna objeción por parte de usted, y sobre estos ítems no habrá pronunciamiento por parte del proceso liquidatorio durante el proceso de calificación del recurso de reposición.

| QRS2                                                                                                    |                 |                                                                                             |                      |                                          | COMPARTA (NF)                                                             | Usuario: acreedor@qr                                                                                                    | 2.com.co, Ro                       | ol: Radicador Web Salir                       |                                                                                 |                                                                                                    |                                                                                                    |                                                                                                    |  |
|----------------------------------------------------------------------------------------------------|-----------------|---------------------------------------------------------------------------------------------|----------------------|------------------------------------------|---------------------------------------------------------------------------|----------------------------------------------------------------------------------------------------|------------------------------------|-----------------------------------------------|---------------------------------------------------------------------------------|----------------------------------------------------------------------------------------------------|----------------------------------------------------------------------------------------------------|----------------------------------------------------------------------------------------------------|--|
| <ul> <li>Radicación -</li> <li>Registros</li> <li>PreValidador</li> <li>Nueva</li> <li>Acarca de</li> </ul> | Recu<br>Numerol | IISO P08-0002<br>Incapacidad<br>NumeroIncapacidad<br>INC1515151<br>INC1515152<br>INC1515153 | 233 - It<br>Soportes | TipoReclamacion<br>D08<br>D08<br>Registr | TipoldentificacionCotizante<br>CC<br>CC<br>CC<br>cC<br>os por página 10 v | NumeroidentificacionCotizante           1040000000           1040000000           1040000000           1040000000           Anterior           1           Siguiente | PrimerApel<br>LUNA<br>LUNA<br>LUNA | Ilido SegundoApellido<br>LUNA<br>LUNA<br>LUNA | CRS2<br>P Radicación =<br>IE Registros<br>PreValidador<br>Nueva<br>(P Acerca de | Numerolncapacidad       Numerolncapacidad       Numer | COMPARTA (N<br>?<br>Radicar Acreencia<br>Hay 1 liem(s) sin soportes<br>¿Desea finalizar el proceso de radicación? | F) Usuario: acreedor@grs2.com.co, Rol: Radicador Web Sal<br>kcacionCotizante PrimerApellido SegundoApellido<br>LUNA LUNA<br>LUNA LUNA<br>LUNA LUNA |  |
| د 🔹 ک                                                                                                    |                 |                                                                                             |                      |                                          |                                                                           | Atrás                                                                                                    |                                    | Finalizar y Radicar                           |                                                                                 |                                                                                                    | Si, Finalizar. Cancelar                                                                                           | Siguiente                                                                                                    |  |

#### 3. RADICACIÓN DEL RECURSO

Despues de dar clic en el botón **Si, Radicar**, le direccionará a otra ventana donde se consultará si acepta o no la notificación por via electrónica de cualquiera actuación que emane de la presentación del recurso de radicación, como por ejemplo la resolución que resuelve el recurso de reposición. En el caso de aceptar, solo debe dejar chuleado la opción **acepto la notificación** y continue con el proceso dando clic en el botón **Finalizar y Radicar**.

| QRS2                                                               | COMPARTA (NF) Usuario: acreedor@qrs2.com.co, Rol: Radicador Web Salir                                                                                                    |
|--------------------------------------------------------------------|----------------------------------------------------------------------------------------------------|
| <ul> <li>☑ Radicación -</li> <li>I≡ Registros</li> </ul>           | Finalizar y Radicar Recurso de Reposición                                                                                                    |
| <ul> <li>PreValidador</li> <li>Nueva</li> <li>Acerca de</li> </ul> | Con la finalización del proceso de RADICACION WEB, de manera voluntaria declaro y autorizo que la EMPRESA PRUEBA – EN LIQUIDACIÓN me notifique por vía electrónica en la dirección de correo<br>electrónico registrado en el presente formulario, los actos administrativos que sean emitidos dentro del proceso de liquidación, que tengan relación directa con la reclamación formulada en cumplimiento<br>de lo establecido en el artículo 56 y en el numeral 1 del artículo 67 de la Ley 1437 de 2011, Código de Procedimiento Administrativo y de lo Contencioso Administrativo. Haciéndome responsable de<br>revisar diariamente el buzón del correo electrónico registrado, incluido el buzón de correo electrónico no deseado para garantizar la recepción de los correos enviados por el proceso de liquidación. El<br>formulario debe ser diligenciado acorde al proceso establecido en el aplicativo WEB y de acuerdo a el instructivo publicado en la pagina web. La reclamación se tendrá por presentada oportunamente si<br>se radicó y CERRO LA RADICACION en la fecha y hora establecida en el aviso emplazatorio, en el aplicativo web el cual expide una certificacion remitida a el correo electronico registrado por el<br>acreedor en su proceso. |
|                                                                    | Acepto la notificación por vía electrónica al correo registrado acorde a los términos de ley.           Finalizar y Radicar                                                                                                    |
|                                                                    | 43                                                                                                    |
|                                                                    |                                                                                                    |
|                                                                    |                                                                                                    |

#### **3. RADICACIÓN DEL RECURSO**

En el caso de no aceptar la notificado por vía electrónica, deber desmarcar la opción. De manera inmediata se visualizará un mensaje emergente en la pantalla que le indicará que de no aceptar la notificación por vía electrónica, será notificado por vía física a la dirección suministrada al momento de radicar la acreencia. Para continuar, solo deberá dar clic en el botón **Ok.** Sr Acreedor, en el caso de que siga considerando la notificado por vía física, debe deje la opcion desmarcada y solo continuar dando clic en el botón **Finalizar y Radicar.** 

| QRS2                                                               | COMPARTA (NF) Usuario: acreedor@grs2.com.co, Rol: Radicador Web Salir                                                                                                    |                                                                                                    |
|--------------------------------------------------------------------|----------------------------------------------------------------------------------------------------|----------------------------------------------------------------------------------------------------|
| Padicación → i≡ Registros                                          | Finalizar y Radicar Recurso de Reposición                                                                                                    |                                                                                                    |
| <ul> <li>PreValidador</li> <li>Nuova</li> <li>Acorca de</li> </ul> | Con la finalización del proceso de RADICACION WEB, de manera voluntaria declaro y autorizo que la EMPRESA PRUEDBA- EN LLOURDACION me netrifique por via electrónica en la dirección de correo electrónico is actos administrativos que sa em anera voluntaria declaro y autorizo que la EMPRESA PRUEDBA- EN LLOURDACION me netrifique por via electrónica en cumplimiento de las establecido en el anticulo 55 y en el numeral 1 del atriculo 57 de la Lay 1437 de 2011. Código de Procedimiento Administrativo y de la Contencioao Administrativo - Haciendome responsable de travación formulada por el proceso de liquidación. El na la pagina veb. La reclamación formulado por el proceso de liquidación, este manera el bacha do correo electrónico a se radicó y CERRO LA RADICACION en la fecha y autorizo y de la Contencioao Administrativo y de la Contenceiro Administrativo y de la correo electrónico registrado por el antecido formulado de ser al figuración por via electrónica el na genera neuvalada se a dirección neuvalas a la dirección correo electrónico registrado por el antecido el contenceiro Administrativo y de la Contencica Administrativo y de la Contencica Administrativo y de la correo electrónico registrado por el antecido el contencica durante el trance padri de la correo electrónico registrado por el antecido el contencica durante el proceso de radicación. | QRS2       COMPARTA (NF)       Usuario: acreedor@grp2.com.co, Rol: Radicador Web       Sair         Image: Registrow       Finalizar y Radicar Recurso de Reposición         Image: Registrow       Finalizar y Radicar Recurso de Reposición         Image: Registrow       Con la finalización del proceso de RADICACION WEB, de manera voluntaria declaro y autorizo que la EMPRESA PRUEBA - EN LIQUIDACIÓN me notifique por via electrónica en la dirección de correo electrónico registrado en el presente formulario, los actos administrativos que segan emilidos dentro del proceso de liquidación, que tengan relación directa con la reclamación formulada en cumplimiento de los costroles do en el artículo SP en el numeral 11 el artículo ST de la Ley 1437 de 2011. Código de Procesimiento Administrativo y de lo Contreloso Administrativo. Hacidendom esponsable de los establecido en el artículo SP en el numeral 11 el artículo ST de la Ley 1437 de 2011. Código de Proceso de liquidación se tendrá por presentada oportunamente si se radici y CERNO LA RADICACION en la fischa y hora establecida en el aviso emplazatorio, en el aplicativo vueb el cual expide una certificación remitida a el correo electrónico registrado acorde a lo aviso emplazatorio, en el aplicativo vueb el cual expide una certificación remitida a el correo electrónico registrado por el aviso emplazatorio, en el aplicativo vueb el cual expide una certificación remitida a el correo electrónico registrado acorde a los términos de ley.         "Contra de la correo electrónico a la correo registrado acorde a los términos de ley.       Finalizar y Radicar |
|                                                                    |                                                                                                    | 45                                                                                                    |

#### **3. RADICACIÓN DEL RECURSO**

Seguidamente, al dar clic sobre **Finalizar y Radicar**; nos aparecerá una ventana emergente en la cual se le informará que una vez se de clic en el botón **Si, Finalizar y Radicar** no se podrá seguir subiendo más documentos soportes a los ítems ante los cuales presentó un recurso de reposición; momento en el cual debe estar seguro de que soportó correctamente toda la documentación pertinente por cada uno de los ítems que sustentarán su Recurso de Reposición. En el caso de continuar con el proceso, debe dar clic en el botón **Si, Finalizar y Radicar**; en caso contrario solo de clic en el botón **Cancelar** y seguidamente debe dar clic en la opción registros para volver a visualizar su pre radicado y de esta forma completar el proceso.

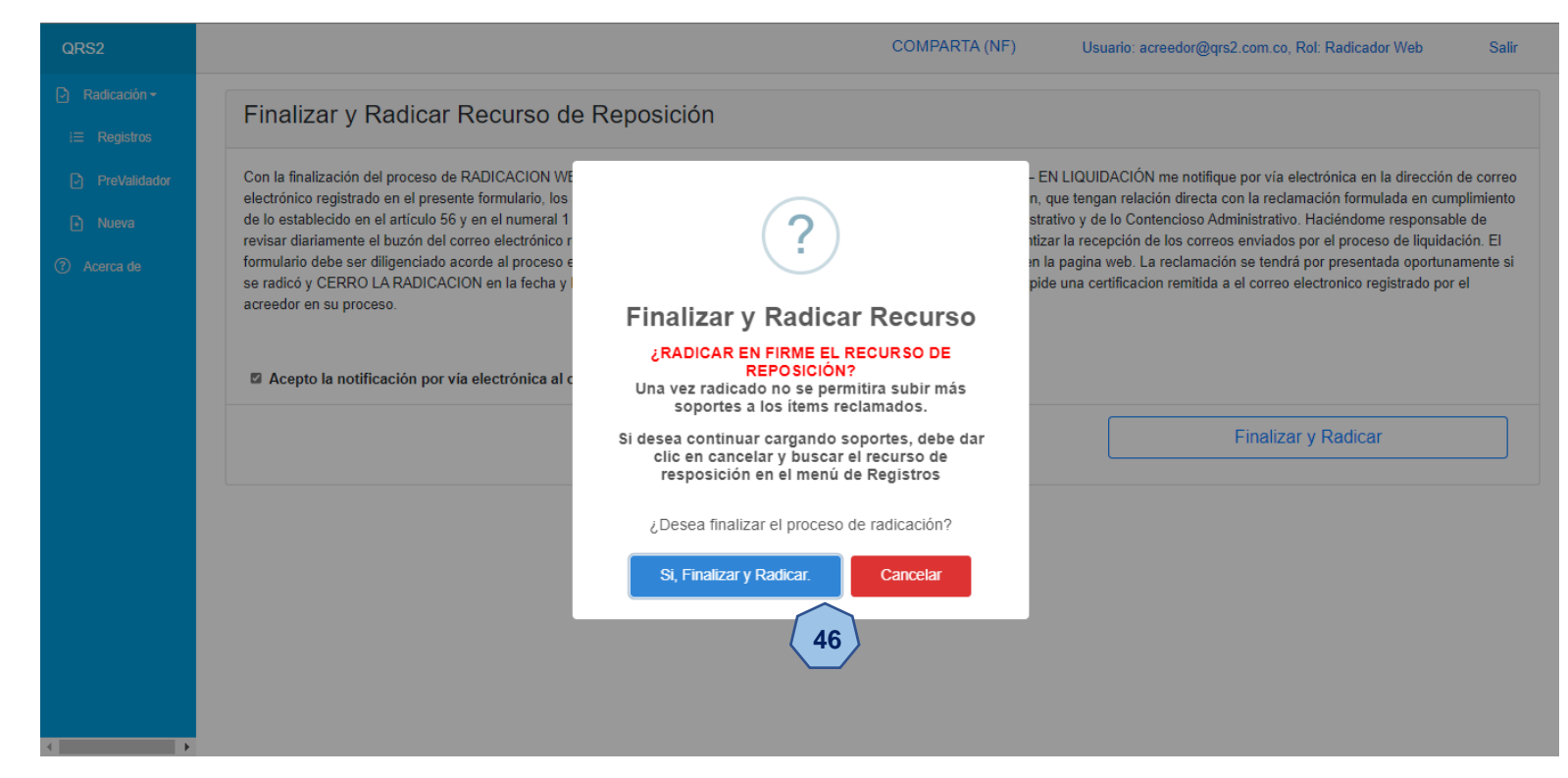

#### 3. RADICACIÓN DEL RECURSO

Despues de dar clic en el botón **Si, Finalizar y Radicar**, el aplicativo procederá a procesar toda la información que le fue suministrada y a terminar de radicar el Recurso de Reposición. Este proceso puede demorar varios minutos y dependerá de la cantidad de ítems reclamados, los documentos soportes y la conexión a internet.

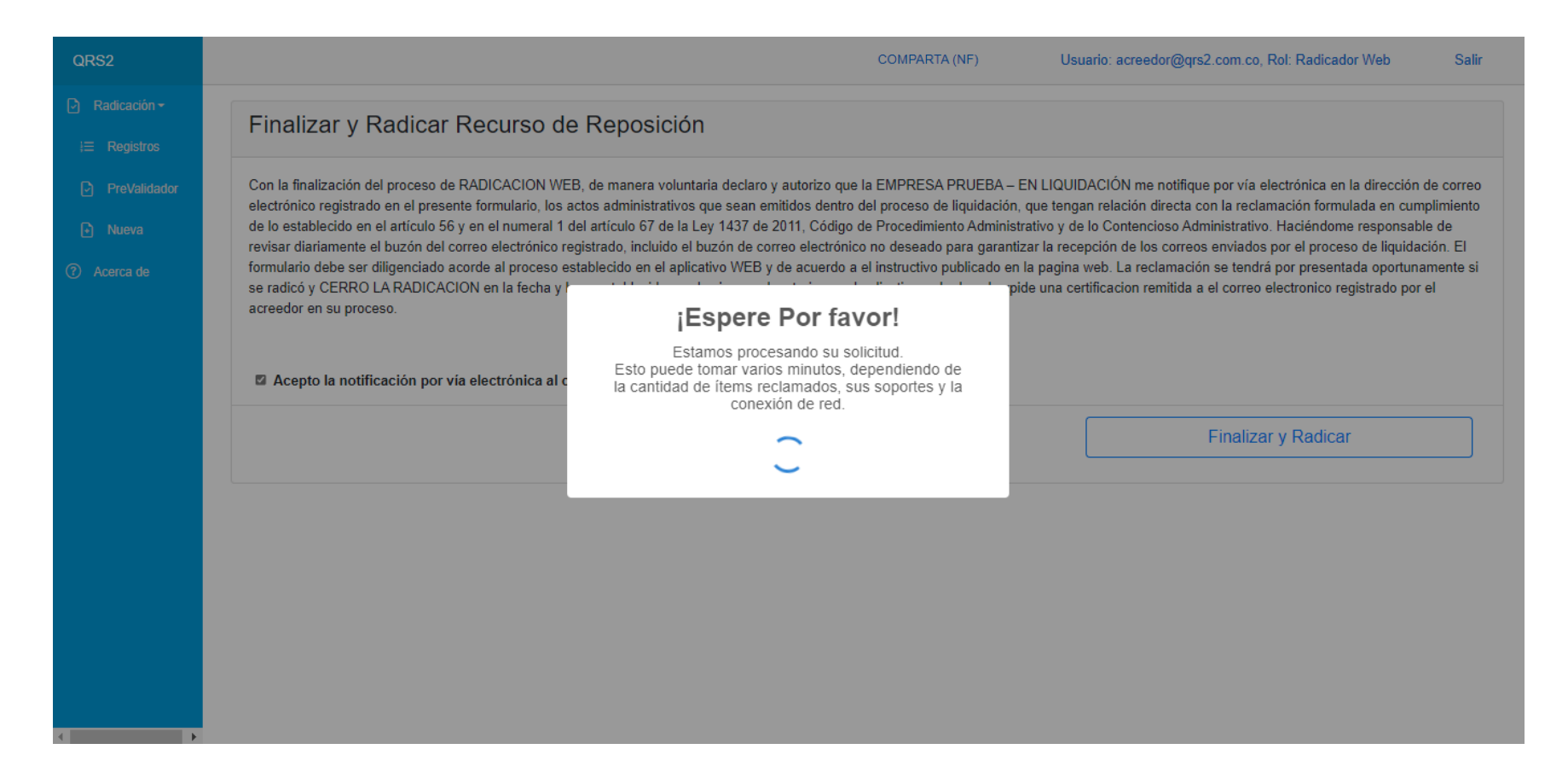

#### 3. RADICACIÓN DEL RECURSO

Al finalizar el proceso, se le indicará el número de radicación del recurso de reposición presentado; en este caso el número de radicación del recurso es **R08-000006**. A su correo llegará un mail del proceso liquidatorio, en el cual se le allegará un resumen de la información presentada.

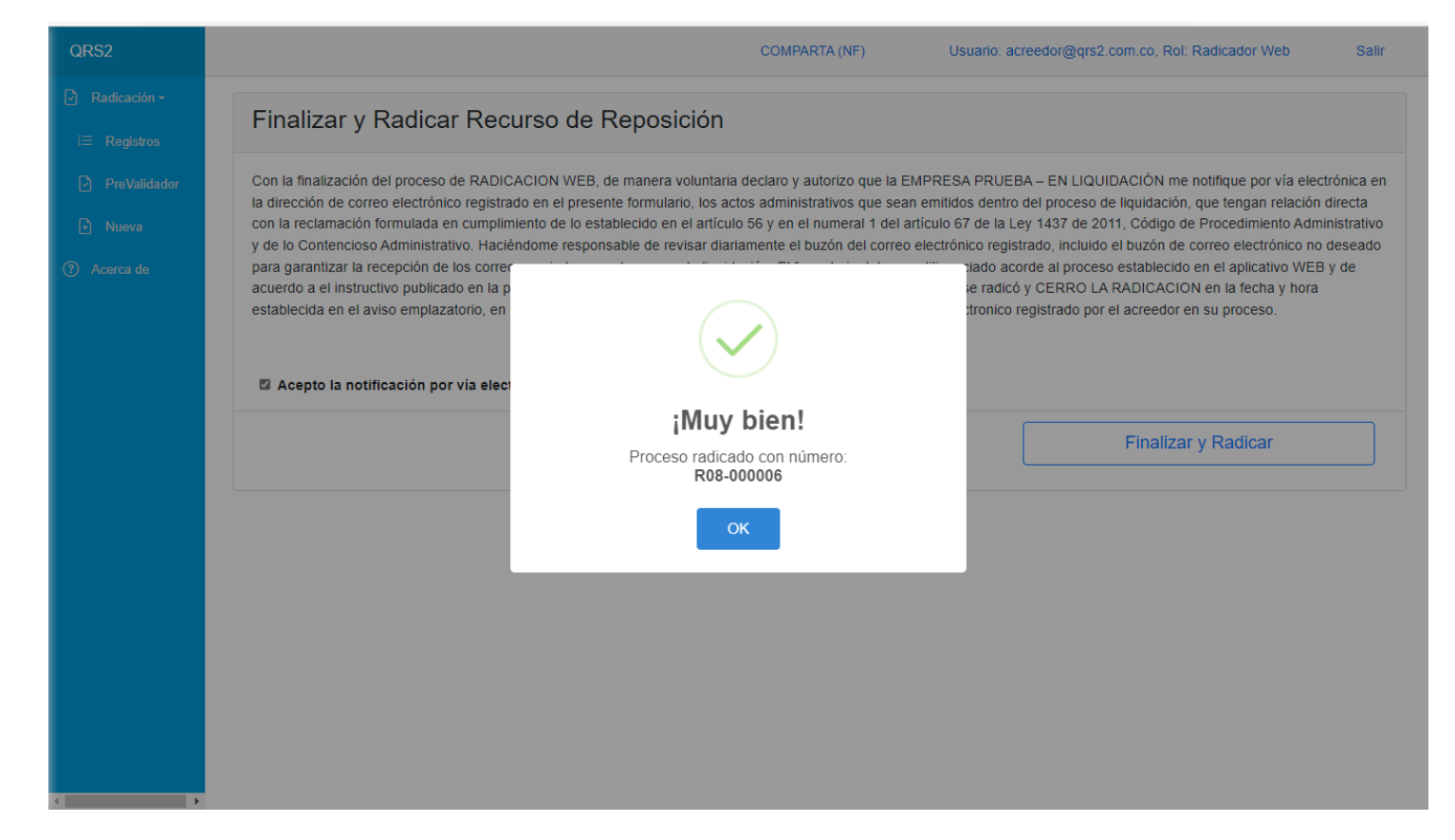

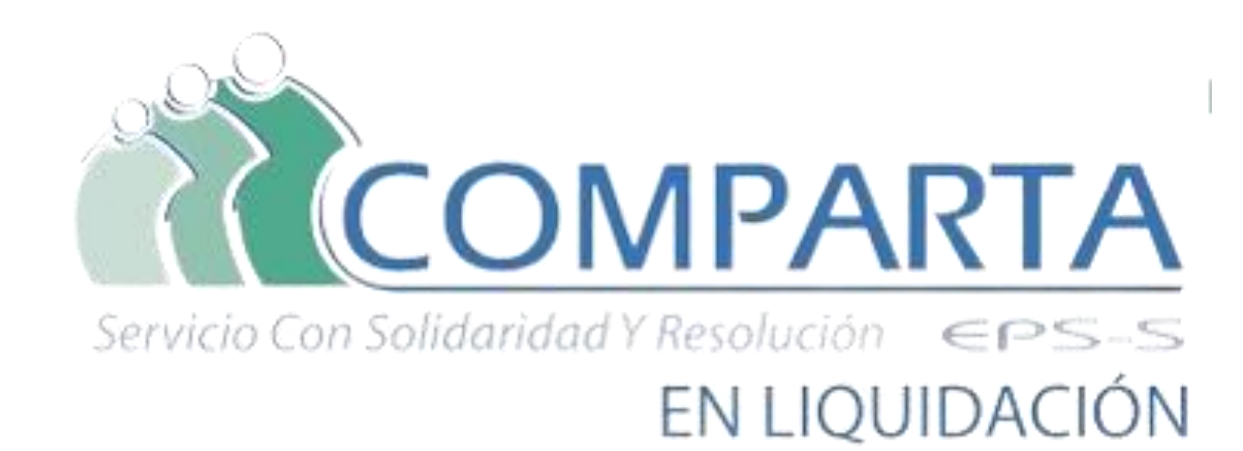

#### Señor Acreedor

En el caso de requerir soporte técnico, no dude en contactarnos.

El Correo de Soporte Tecnico es <u>soporte.tecnico.comparta@qrssas.com.co</u>

La línea Celular de Soporte es 323 234 3640

Por favor cuando se comunique por cualquiera de las dos forma, tenga a la mano su Número de Documento de Identidad o NIT y el Numero de su Acreencia.

Nuestro horario de atención es de Lunes a Viernes es de 8:00 a.m. a 12:00 m y 2:00 p.m. a 6:00 p.m.

QRS2<sup>®</sup> Question Resolution Solution Consultant & Legal S.A.S 2016